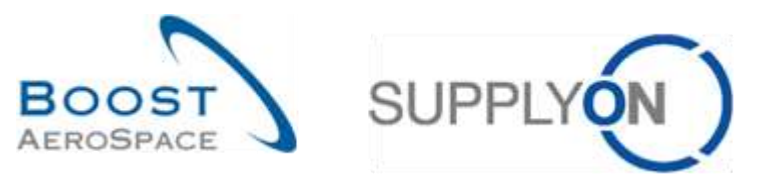

AirSupply

# Traininghandbuch für Anwender

5,1

Wareneingang Mai 2022

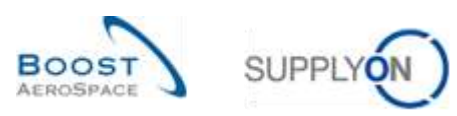

## Index

| Index d  | er Abkürzungen                                                                                    | 4  |
|----------|---------------------------------------------------------------------------------------------------|----|
| Einleitu | ng                                                                                                | 4  |
| 1        | Allgemeine Begriffe                                                                               | 6  |
| 1.1      | Das Konzept des Wareneingangs                                                                     | 6  |
| 1.2      | Ausnahme "Wareneingang" in AirSupply                                                              | 6  |
| 2        | Der Wareneingangsworkflow                                                                         | 8  |
| 2.1      | Business-Workflow                                                                                 | 8  |
| 2.2      | Veröffentlichung des Wareneingangs aus dem Kunden-ERP in AirSupply                                | 8  |
| 2.3      | Der Kunde erfasst die Ware (Wareneingangsstatus ,RECEIVED')                                       | 9  |
| 2.3.1    | Auswirkungen auf Lagerbestandsinformationen                                                       | 9  |
| 2.3.2    | Auswirkungen auf Bestellungen                                                                     | 9  |
| 2.3.3    | Auswirkungen auf Lieferavis                                                                       | 10 |
| 2.3.4    | Auswirkungen auf VMI                                                                              | 10 |
| 2.4      | Der Kunde sendet die Waren zurück (Wareneingangsstatus ,RETURNED')                                | 10 |
| 2.4.1    | Auswirkungen auf Lagerbestandsinformationen                                                       | 10 |
| 2.4.2    | Auswirkungen auf Bestellungen                                                                     | 10 |
| 2.4.3    | Auswirkungen auf Lieferavis                                                                       | 11 |
| 2.4.4    | Auswirkungen auf VMI                                                                              | 11 |
| 2.5      | Der Kunde storniert den Erhalt (Wareneingangsstatus ,CANCELLED')                                  | 11 |
| 2.5.1    | Auswirkungen auf Lagerbestandsinformationen                                                       | 11 |
| 2.5.2    | Auswirkungen auf Bestellungen                                                                     | 11 |
| 2.5.3    | Auswirkungen auf Lieferavis                                                                       | 11 |
| 2.5.4    | Auswirkungen auf VMI                                                                              | 12 |
| 3        | Überwachung des Wareneingangs in AirSupply                                                        | 13 |
| 3.1      | Zugriffsrechte                                                                                    | 13 |
| 3.2      | Benutzerrollen                                                                                    | 13 |
| 3.3      | Zugriff auf Wareneingangsinformationen                                                            | 13 |
| 3.3.1    | Zugriff auf Wareneingangsdaten über die Seite ,Bestandsinformation'                               | 13 |
| 3.3.1.1  | Die Seite ,Bestandsinformation'                                                                   | 14 |
| 3.3.1.2  | Die Seite ,Bestandsinformation' mit ,Bestandshöhe'                                                | 15 |
| 3.3.1.3  | Die Seite ,Bestandsinformation' mit Bestandsbewegungen                                            | 15 |
| 3.3.2    | Zugriff auf Wareneingangsdaten über die Seite 'Bestellungen'                                      | 17 |
| 3.3.3    | Zugriff auf Wareneingangsdaten über die Seite ,Details Bestellposition':                          | 20 |
| 3.3.4    | Wareneingangswarnung                                                                              | 21 |
| 3.3.5    | Zugriff auf Bestandsinformations- und Wareneingangsdaten über den Reiter<br>,Zusammenfassung VMI' | 25 |

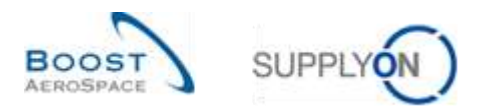

| 3.3.6 | Historie der Bestandsbewegungen   | 27 |
|-------|-----------------------------------|----|
| 3.3.7 | Bestandshistorie für VMI-Material | 30 |
| 3.4   | Download                          | 32 |
| 4     | Fazit                             | 33 |
| 5     | Anhang                            | 34 |
| 5.1   | Beschreibungstabelle              | 34 |
| 5.1.1 | Tabelle ,Bestellhistorie'         | 34 |
| 5.1.2 | Tabelle ,Bestellwarnungen'        | 35 |
| 5.1.3 | Tabelle ,Bestandsinformation '    | 37 |
| 5.1.4 | Tabelle ,Bestellungen'            | 39 |
| 5.1.5 | Tabelle ,Zusammenfassung VMI'     | 43 |
| 5.2   | Betreffende Dokumente             | 44 |
|       |                                   |    |

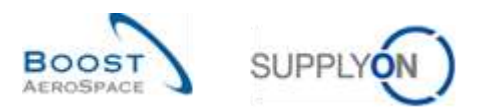

### Abbildungsverzeichnis

| Abbildung 1: Überblick über die Module          | 5 |
|-------------------------------------------------|---|
| Abbildung 2: Wareneingangsworkflow              | 8 |
| Abbildung 3: Veröffentlichung des Wareneingangs | 8 |

### Index der Abkürzungen

| DA   | Despatch Advice          |
|------|--------------------------|
| GR   | Goods Receipt            |
| GUI  | Graphical User Interface |
| FC   | Forecast                 |
| PO   | Purchase Order           |
| Qty  | Quantity                 |
| Ref. | Referenced Document      |
| UoM  | Unit of Measure          |
| VMI  | Vendor Managed Inventory |
|      |                          |

### Einleitung

Der AirSupply-Trainingsleitfaden ist allgemein gehalten, und der Lieferant muss dem Tätigkeitsfeld und den Besonderheiten seines Kunden Rechnung tragen. Es steht ein "Kundenmatrix"-Dokument zur Verfügung, das der Lieferant konsultieren kann.

Kontakt: Mailto: AirSupply-Support@SupplyOn.com Deutschland: 0800. 78 77 59 66 International: +800. 78 77 59 66 USA / Kanada: 1.866. 787.7596 China: 10800. 7490127 oder 10800. 4900114 Mexiko: 01.800. 123.3231 Schulung: www.supplyon.com/de/training

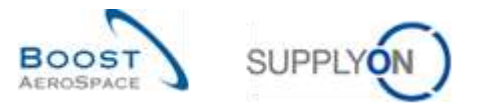

Der AirSupply Benutzer-Trainingsleitfaden besteht aus 13 Modulen, einer Kundenmatrix und einem Übungsbuch. Gegenstand des vorliegenden Moduls ist das Thema Wareneingang.

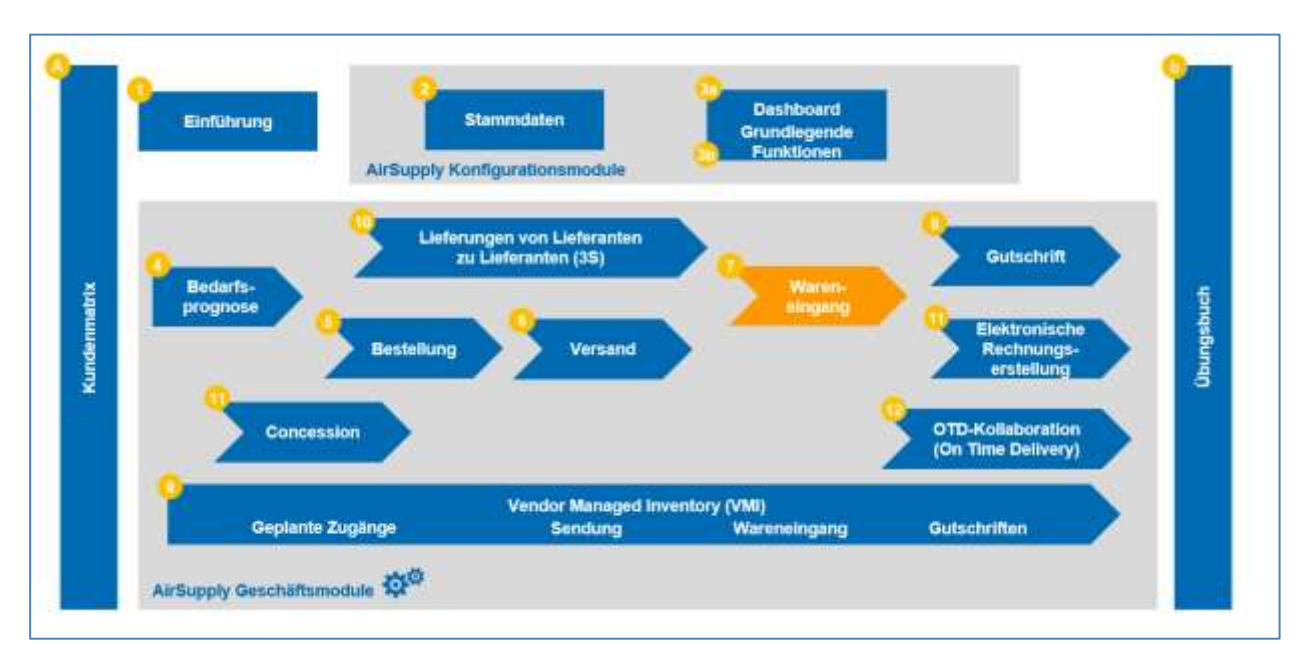

Abbildung 1: Überblick über die Module

### Lernziele des Moduls Wareneingang

Dieses Modul:

- Erläutert den Prozess der Warenannahme und stellt dar, wie er in AirSupply angezeigt und verwaltet wird.
- Verdeutlicht die Auswirkungen des Wareneingangs auf Bestell-, Lieferavis- und VMI-Prozesse.

Der Anhang am Ende dieses Moduls enthält:

- Die in der Ansicht "Wareneingang" dargestellten Tabellen, einschließlich der Beschreibung der Spalten dieser Tabellen.
- Die Liste der referenzierten Dokumente (unter Verwendung der Namenskonvention [Ref., Nummer des referenzierten Dokuments, Titel] zum Beispiel [Ref. 7, Wareneingang]).

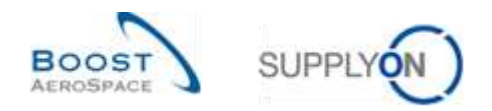

### **1** Allgemeine Begriffe

#### 1.1 Das Konzept des Wareneingangs

Der Wareneingang ist der Schritt, bei dem die vom Lieferanten gelieferten Waren vom Kunden entgegengenommen werden.

Ein Wareneingang basiert in der Regel auf einer Bestellung (eine Bestelleinteilungsposition mit einem angefragten Datum und einer angefragten Menge) und einem Lieferschein. Ein Wareneingang kann auch auf einem VMI-Material basieren.

Das Ziel des Wareneingangsprozesses ist, einen Warenlieferstatus in Abhängigkeit von der Handlung des Kunden zu liefern:

- Wenn der Kunde die Ware annimmt, lautet der Wareneingangsstatus ,RECEIVED'.
- Wenn der Kunde die Ware nicht annimmt und sie zurücksendet, lautet der Wareneingangsstatus ,RETURNED'.
- Wenn der Kunde die Ware nicht annimmt und die Annahme verweigert, lautet der Wareneingangsstatus ,CANCELLED'.

### 1.2 Ausnahme "Wareneingang" in AirSupply

AirSupply ermöglicht Ihnen das Arbeiten mit Warnungen.

Eine Warnung betrifft den Wareneingangsprozess.

Bei einer Bestelleinteilung überprüft AirSupply jeden Tag, ob der aktuelle Tag dem angefragten Lieferdatum entspricht.

Ist dies der Fall, wird überprüft, ob die Waren erhalten wurden (und ob die erhaltene Menge der angefragten Menge entspricht):

- Wenn die Ware in vollem Umfang erhalten wurde, wird keine Warnung ausgelöst und die Bestelleinteilung hat den Status ,RECEIVED'.
- Wenn die Ware nicht in vollem Umfang erhalten wurde, löst AirSupply die Warnung ,Kein Wareneingang' aus, um beide Parteien auf die Verzögerung des Warenerhalts aufmerksam zu machen.
- Es ist möglich, dass eine Bestelleinteilung den Status 'Teilweise geliefert' und eine Warnung 'Kein Warenerhalt' hat.

Mit anderen Worten, die Warnungen ,Kein Wareneingang' werden täglich berechnet, um nicht stornierte Bestelleinteilungen zu erkennen, bei denen die angefragte Menge nicht vollständig ausgeliefert wurde und deren gefordertes Lieferdatum in der Vergangenheit liegt.

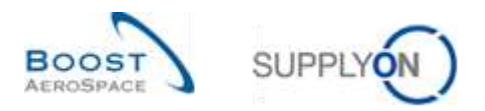

Die möglichen Kritikalitätslevel des Status ,Kein Wareneingang' sind:

- LOW, wenn das angefragte Lieferdatum 1 oder 2 Tage zurückliegt.
- MEDIUM, wenn das angefragte Lieferdatum 3 bis 7 Tage zurückliegt.
- HIGH, wenn das angefragte Lieferdatum mehr als 7 Tage zurückliegt.

Weitere Informationen zum Bestellprozess entnehmen Sie bitte dem Modul Bestellung [Ref. 5].

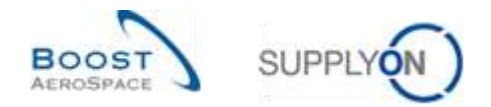

### 2 Der Wareneingangsworkflow

### 2.1 Business-Workflow

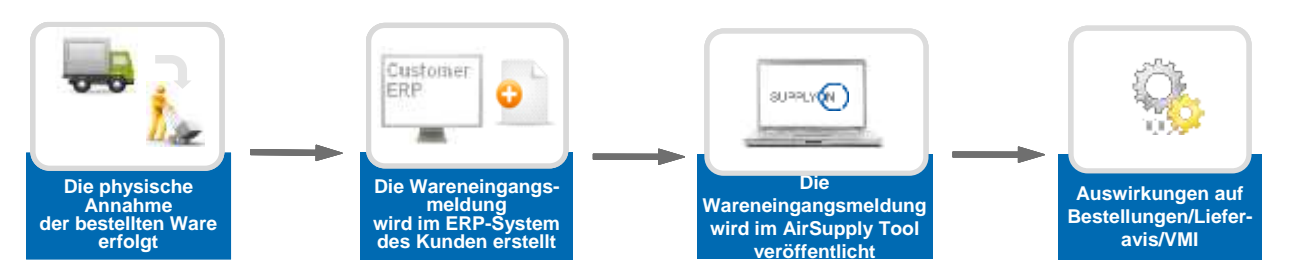

Abbildung 2: Wareneingangsworkflow

### 2.2 Veröffentlichung des Wareneingangs aus dem Kunden-ERP in AirSupply

Während des Wareneingangs führt der Kunde eine Wareneingangstransaktion durch. Eine Wareneingangstransaktion kann auf verschiedene Weise erfolgen:

- manuell
- halbautomatisch (durch Lesen der Vermerke auf dem Lieferschein),
- Automatisch (durch Scannen des Lieferavis-Etiketts).

Wareneingangstransaktionen werden im ERP-System des Kunden hochgeladen und Wareneingangsmeldungen werden in AirSupply veröffentlicht.

AirSupply verfolgt:

- Ob Waren erhalten, storniert oder zurückgesandt wurden.
- Die Mengen, die angenommen, zurückgesandt oder storniert wurden.

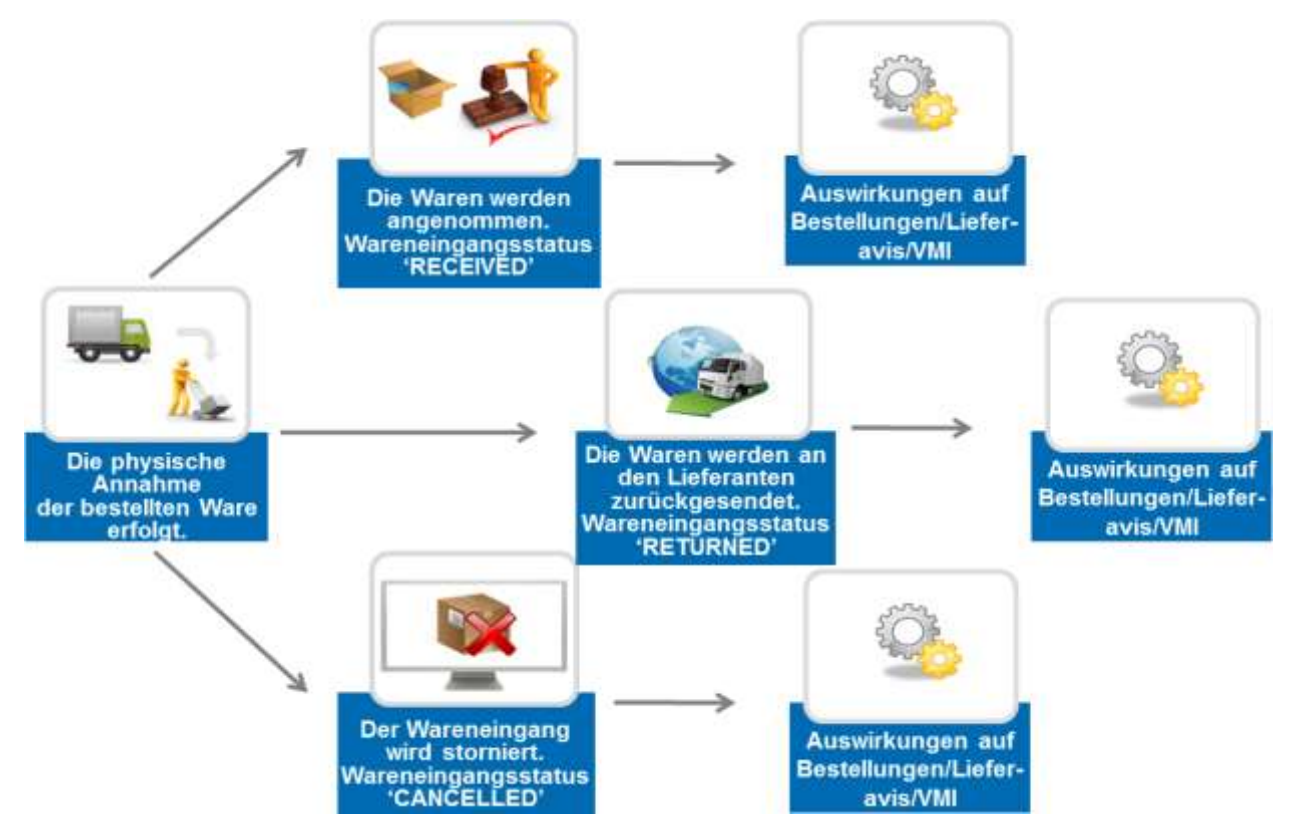

Abbildung 3: Veröffentlichung des Wareneingangs

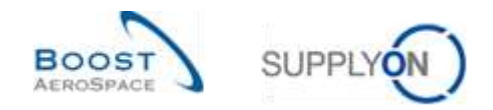

### 2.3 Der Kunde erfasst die Ware (Wareneingangsstatus ,RECEIVED')

Wenn der Kunde die Ware annimmt, wird eine Wareneingangsmeldung mit dem Status ,RECEIVED' in AirSupply veröffentlicht, um die Wareneingangsbuchung zu bestätigen.

Die Meldung kann sich auswirken auf:

- Den Bestelleinteilungsstatus (im Falle von PO-Material).
- Den VMI-Lagerbestand (im Falle von VMI-Material).
- Den Lieferavis-Status (wenn ein Lieferavis erstellt wurde).

Hinweis: Der VMI-Prozess wird im Modul VMI [Ref. 9] erläutert. Der Lieferavis-Prozess wird im Modul Versand [Ref. 6] erläutert.

#### 2.3.1 Auswirkungen auf Lagerbestandsinformationen

- Erstellung einer Wareneingangsmeldung mit Status ,RECEIVED', der mit einer PO-/VMI-Referenz verlinkt ist.
- Erfassung der erhaltenen Menge und des Eingangsdatums.

#### 2.3.2 Auswirkungen auf Bestellungen

Der Bestelleinteilungsstatus wird gemäß der angefragten und erhaltenen Menge aktualisiert:

- Der Bestelleinteilungsstatus lautet ,RECEIVED', wenn die angefragte Menge entgegengenommen wurde (belegt durch einen Wareneingang).
- Der Bestelleinteilungsstatus lautet ,PARTIALLY RECEIVED', wenn die angefragte Gesamtmenge teilweise entgegengenommen wurde (mindestens ein Element).
- Ein Wareneingang mit Status ,RECEIVED' aktualisiert die Bestelleinteilungsfelder ,Erhaltene Menge' und ,Verbliebene, noch zu erhaltende Menge'.
- Die Felder Letzter Wareneingang und Wareneingangs-ID werden aktualisiert.

#### Beispiel

| ALTE WERTE               |      |
|--------------------------|------|
| ,Erhaltene Menge'        | 0    |
| 'Verbliebene, noch zu    | 10   |
| erhaltende Menge'        |      |
| Bestelleinteilungsstatus | OPEN |

Eine neue Wareneingangsmeldung mit ,erhaltene Menge = 10' wird veröffentlicht:

| ALTE WERTE               |      |    |          |
|--------------------------|------|----|----------|
| ,Erhaltene Menge         | ,    |    | 10       |
| 'Verbliebene,            | noch | zu | 0        |
| erhaltende Menge         | e'   |    |          |
| Bestelleinteilungsstatus |      |    | RECEIVED |

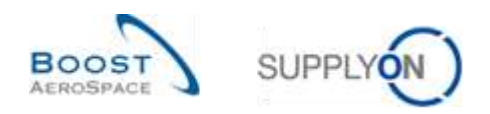

### 2.3.3 Auswirkungen auf Lieferavis

Wenn ein Lieferavis erstellt wurde, aktualisiert die Wareneingangsmeldung den Lieferavis-Status von ,SENT' auf ,RECEIVED' oder ,PARTIALLY RECEIVED':

- Der Status der Verpackungseinheiten (UE) in der Wareneingangsmeldung wechselt auf ,RECEIVED'.
- Der Status der Verladeeinheit-Nummer (UX) wechselt auf ,RECEIVED', wenn die UX keine UEs mit Status ,SENT' und mindestens eine UE mit Status ,RECEIVED' enthält.
- Wenn keine UX mit Status ,SENT' verbleibt und mindestens eine UX mit Status ,RECEIVED' vorhanden ist, wechselt der Lieferavis-Status auf ,RECEIVED'. Der Lieferavis-Status wechselt auf ,RECEIVED', wenn mindestens eine UX den Status ,RECEIVED' hat und die übrigen entweder als ,RECEIVED' oder ,CANCELLED' eingestuft sind.
- Der Lieferavis-Status bleibt ,PARTIALLY RECEIVED', wenn noch UX mit Status ,SENT' vorhanden sind und mindestens eine UX den Status ,RECEIVED' hat.

#### 2.3.4 Auswirkungen auf VMI

Es ergeben sich folgende Auswirkungen:

• Der Wareneingang aktualisiert das Feld In-Transit-Lieferungen. Dies löst die Neukalkulation, die Bestandsanzeige und Warnungen aus.

### 2.4 Der Kunde sendet die Waren zurück (Wareneingangsstatus ,RETURNED')

Wenn der Kunde die Ware nicht annimmt und Artikel zurücksendet, die unvollständig, beschädigt oder qualitativ minderwertig sind, wird eine Wareneingangsmeldung mit Status ,RETURNED' erstellt. Eine entsprechende Wareneingangsmeldung wird in AirSupply veröffentlicht.

#### 2.4.1 Auswirkungen auf Lagerbestandsinformationen

Es ergeben sich folgende Auswirkungen:

- Erstellung einer Wareneingangsmeldung mit Status ,RETURNED', der mit einer PO-/VMI-Referenz verlinkt ist.
- Erfassung der zurückgesendeten Menge und des Rücksendedatums.

#### 2.4.2 Auswirkungen auf Bestellungen

Es ergeben sich folgende Auswirkungen:

- Ein Wareneingang mit Status ,RETURNED' kann den Bestelleinteilungsstatus von ,RECEIVED' auf ,PARTIALLY RECEIVED', von ,RECEIVED' auf ,OPEN' oder von ,PARTIALLY RECEIVED' auf ,OPEN' aktualisieren.
- Aktualisierung der Bestelleinteilungsfelder ,Erhaltene Menge' und ,Verbliebene, noch zu erhaltende Menge'.
- Die Felder Letzter Wareneingang und Wareneingangs-ID werden aktualisiert.

Die 'Erhaltene Menge' entspricht der Differenz zwischen allen zu dieser Bestelleinteilung bereits erhaltenen Wareneingangsmengen und der Summe aller stornierten (oder zurückgesendeten) Mengen für dieselbe Bestelleinteilung.

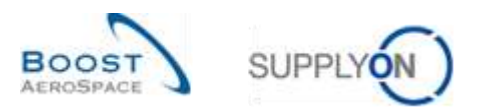

#### Beispiel

| ALTE WERTE               |                    |
|--------------------------|--------------------|
| ,Erhaltene Menge'        | 8                  |
| 'Verbliebene, noch zu    | 10                 |
| erhaltende Menge'        |                    |
| Bestelleinteilungsstatus | PARTIALLY RECEIVED |

Eine neue Wareneingangsmeldung mit ,Zurückgesendete Menge = 8' wird veröffentlicht:

| NEUE WERTE               |      |
|--------------------------|------|
| ,Erhaltene Menge'        | 0    |
| 'Verbliebene, noch zu    | 18   |
| erhaltende Menge'        |      |
| Bestelleinteilungsstatus | OPEN |

#### 2.4.3 Auswirkungen auf Lieferavis

Es ergeben sich folgende Auswirkungen:

• Keine Auswirkungen auf die Status von Lieferavis, UE & UX.

#### 2.4.4 Auswirkungen auf VMI

Es ergeben sich folgende Auswirkungen:

• Es wird eine Wareneingangsmeldung veröffentlicht, die aber keine Auswirkungen auf die VMI-Daten hat.

### 2.5 Der Kunde storniert den Erhalt (Wareneingangsstatus ,CANCELLED')

#### 2.5.1 Auswirkungen auf Lagerbestandsinformationen

Es ergeben sich folgende Auswirkungen:

- Erstellung einer Wareneingangsmeldung mit Status ,CANCELLED', die mit einer PO-/VMI-Referenz verlinkt ist.
- Erfassung der stornierten Menge und des Stornierungsdatums.

#### 2.5.2 Auswirkungen auf Bestellungen

Es ergeben sich folgende Auswirkungen:

- Mögliche Aktualisierung der Bestelleinteilung (wie bei Wareneingangsstatus ,RETURNED').
- Aktualisierung der Bestelleinteilungsfelder ,Erhaltene Menge' und ,Verbliebene, noch zu erhaltende Menge'.
- Die Felder ,Letzter Wareneingang' und ,Wareneingangs-ID' werden aktualisiert.

#### 2.5.3 Auswirkungen auf Lieferavis

Es ergeben sich folgende Auswirkungen:

• Keine Auswirkungen auf die Status von Lieferavis, UE & UX.

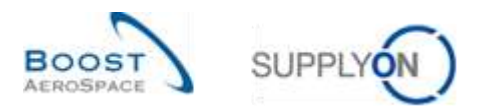

### 2.5.4 Auswirkungen auf VMI

Es ergeben sich folgende Auswirkungen:

• Es wird eine Wareneingangsmeldung veröffentlicht, die aber keine Auswirkungen auf die VMI-Daten hat.

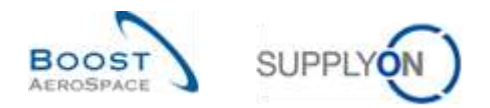

### 3 Überwachung des Wareneingangs in AirSupply

### 3.1 Zugriffsrechte

Der Zugriff auf den Wareneingang hängt von den Benutzerrollen ab: Die Sichtbarkeit kann individuell angepasst werden anhand:

- von Ordering Officer Codes
- von Kontrollpunkten
- der Organisation
- der Unternehmensgruppe

AirSupply ermöglicht Ihnen die Erstellung eines Filters zur Konfiguration Ihrer angezeigten Daten.

Weitere Informationen zu Filtern finden Sie im Modul , Dashboard' [Ref. 3].

### 3.2 Benutzerrollen

Dieses Trainingshandbuch ist mit Screenshots illustriert, die den folgenden Rollen umfassen:

- AirbSellerAdminRead
- AirbSellerConfigAdmin
- AirbSellerOrder
- AirbSellerSales
- AirbSellerShip
- AirbSellerSparesResponsible
- AirbSellerVMI
- UM Default

### 3.3 Zugriff auf Wareneingangsinformationen

#### 3.3.1 Zugriff auf Wareneingangsdaten über die Seite ,Bestandsinformation'

Die Seite ,Bestandsinformation' ist die Hauptseite zur Anzeige von Bestandsbewegungen, Bestandsmengen und Wareneingängen.

Sie können die Bestandsinformationen in AirSupply nicht verändern (dies erfolgt im ERP-System des Kunden).

Da keine Aktionen durchgeführt werden können, sind keine Zugriffsrechte erforderlich. Die Bestandsinformationen können auf drei Arten dargestellt werden:

- Bestandsinformation
- Bestandshöhe hauptsächlich in Verwendung für den VMI Prozess
- Bestandsbewegung im Bestell- und VMI-Prozess benötigt.

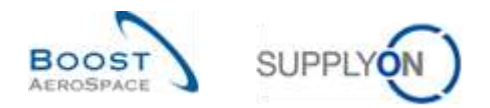

### 3.3.1.1 Die Seite ,Bestandsinformation'

| Tartine Busies De Berekes       | Menoritang + News                             |    |                                |    |                                         | ng manakan kanan kanan kanan kanan kanan kanan kanan kanan kanan kanan kanan kanan kanan kanan kanan kanan kan<br>Kanan                                                                                                    |
|---------------------------------|-----------------------------------------------|----|--------------------------------|----|-----------------------------------------|----------------------------------------------------------------------------------------------------|
|                                 | manufactor in miniater (spring in Destring 4) |    |                                |    | C (fen & Wennut 2). Debt auf Weiten     | ann 🕐 Caleber Fallmain ann Romin 🔩 Rait Baileinnan                                                                                                    |
| Airboydy Logistik               | Gestelwamungen                                | 40 | Frankil @                      |    | , it modules                            | Beatlying new presence of the second second  |
| H Interest                      | Warnangelija                                  |    |                                | 64 | And And And And And And And And And And | tomestates 0                                                                                                    |
| Links v                         | Designational and the Designation             | 29 | 100                            | *  | Value 2                                 | and the terms of the terms of terms of terms of |
| Lapan                           |                                               | 1  | 1.000                          | 8  |                                         |                                                                                                    |
| failune engripe                 | trapper (strong )                             | 3  |                                |    | 466 456                                 |                                                                                                    |
| an Technique                    | ten virenegen.                                | 66 | Bedarfs Celta                  |    |                                         | Restansierte Packatticke →                                                                                                    |
| Tennes Blanged reservey (1981 * | Radiobusing our facility signature            |    | 8                              |    | Linkers a states                        | -17                                                                                                    |
| a bathaton of Corpo             |                                               | 11 | tennete (lame<br>Wattoong tuir |    | Projulerter Sectand (VMI) +             | 1.000                                                                                                    |
| 0 tourings of families          |                                               |    | atura tina                     |    | 670                                     |                                                                                                    |
| C titte er denne bere           |                                               |    | and the second second          | a  | 07Z                                     |                                                                                                    |
|                                 | Durchsicht durch Kunden                       | +  |                                |    | Artist                                  | Gutechrift +                                                                                                    |
|                                 | 1                                             |    |                                |    | 475                                     | 4                                                                                                    |
| 4                               | Darmang far                                   |    | Vorhandener Bestand (VMI)      |    | The Manmart A                           |                                                                                                    |

Klicken Sie im Dashboard auf ,Lieferung' und dann auf ,Bestandsbewegungen'.

Der nachstehende Screenshot zeigt die Seite ,Bestandsinformation' mit allen verfügbaren ,Datentypen' für die Bestandsbewegung. Die Ansicht heißt ,Stock Movements'.

|                     | *          |          | Zella            | himufügen i Zeile lös | achen              | Meine Suc           | Meine Suchprofile |                  |      |  |
|---------------------|------------|----------|------------------|-----------------------|--------------------|---------------------|-------------------|------------------|------|--|
| Suche Zurlicksetzen |            |          |                  |                       |                    |                     |                   | Verwallen. •     |      |  |
| Bestandsinformation |            |          |                  |                       |                    |                     |                   |                  |      |  |
| Stock Movements     | Verwalt    | mia •    |                  |                       |                    |                     |                   | Filler zurückant | in . |  |
| Kundengr            | Kundenorg. | ERP Wert | Locale Lief. Nr. | Materialm: Lief.      | Materialbeschr Li. | Materialbelegnummer | Bewegungstyp      | Bewegungscode    |      |  |
| trg-TRAINING@ A     | TRGAIRBUK  | 1110     |                  | SMN-171_P02           | AIRB7514#CABL      | 2011_54000-171_10   |                   | 122              | 14   |  |
| bg-TRAINING@A_      | TRGAIRBUK  | 1110     |                  | SMN-171_P03           | AIRB7517#CABL      | 2011_54000-171_10   |                   | 102              | 12   |  |
| trg-TRAINING@ A     | TRIGAIRBUK | 1110     |                  | SMN-171_P01           | AIRB5512#CABI      | 2011_54000-171_10   | •                 | 101              |      |  |
| trg-TRAINING@ A     | TRGAIRBUK  | 1110     |                  | SMN-171_V3            | Handle 4557        | 2011_54000-171_11   | <u>_</u>          | 261              |      |  |
| trg-TRAINING@ A     | TRGAIRBUK  | 1110     |                  | SMN-171_V1            | Support Ramp Br    | 2011_54000-171_10_  |                   | 261              |      |  |
| trg-TRAINING@A_     | TRGAIRBUK  | 1110     |                  | SMN-171_V3            | Handle 4557        | 2011_54000-171_10_  | 2                 | 261              |      |  |
| trg-TRAINING@ A     | TRGAIRBUK  | 1110     |                  | SMM-171_V1            | Support Ramp Br    | 2011_54000-171_11_  | 14.<br>1          | 261              |      |  |
| bg-TRAINING@ A      | TRGAIRBUK  | 1110     |                  | SMN-171_V2            | Lever 445x57       | 2011_54000-171_10   | -                 | 261              |      |  |
| tro-TRAINING@ A_    | TRGA/RBUK  | 1110     |                  | SMR-171_V2            | Lever 445x67       | 2011_54000-171_11_  | 2                 | 261              |      |  |
| bg-TRANING@A.       | TRGAIRBUK  | 1110     |                  | SMN+171_V3            | Handle 4557        |                     |                   |                  |      |  |
|                     |            |          |                  |                       |                    |                     |                   |                  |      |  |
| < 1.1               |            | .0       |                  |                       |                    |                     |                   |                  |      |  |

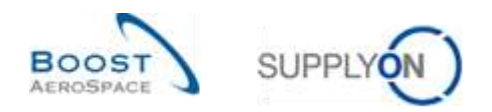

### 3.3.1.2 Die Seite "Bestandsinformation" mit "Bestandshöhe"

Die nachfolgende Abbildung zeigt die "Bestandsinformation" mit den Bestandsdetails. Führen Sie dazu eine erweiterte Suche mit folgenden Kriterien durch:

- Datentyp ist gleich Lagerbestand
- Letzter veröffentlichter Bestand ist gleich Wahr

| etzter verbifentlichter<br>loche Zurbolsetzen | <ul> <li>✓ ist gleich</li> <li>B ✓ ist gleich</li> </ul> | *           | Lagerbestand<br>Wahr | v Zele hinzufügen | Zelle löschen     |             | eine Suchprofil |            | Verwalten. |         |
|-----------------------------------------------|----------------------------------------------------------|-------------|----------------------|-------------------|-------------------|-------------|-----------------|------------|------------|---------|
| estandsinformation                            |                                                          |             |                      |                   |                   |             |                 |            |            |         |
| ock Detail                                    | ✓ Verwater                                               | 1. <b>a</b> |                      |                   |                   |             |                 |            | ∓llar tu   | nocette |
| Kundengr.                                     | Kundenorg.                                               | ERP Went    | Lokale Lief. Nr.     | Materialm, Lief.  | Materialbeschr LL | Konsignatio | Konsignatio     | Konsignal. | Kundenb    | Kunden  |
| bg-TRAINING@A.                                | TRGAIRBLK                                                | 1110        |                      | SMN-171_V3        | Handle 4557       | 0           | 0               | 1          | 0          |         |
| trg-TRAINING@ A                               | TRIGAIRBUK                                               | 1110        |                      | SMN-171_V3        | Handle 4557       | 0           | 50              | 0          | 0          | č.      |
| trg-TRAINING@ A                               | TRGAIRBUK                                                | 1110        |                      | SMN-171_V3        | Handle 4557       | 60          | 0               | 0          |            | ł.      |
| trg-TRAINING@ A                               | TRGAIRBUK                                                | 1110        |                      | SMN-171_V3        | Handle 4557       | 270         | 0               | 0          | 0          | Ŋ.      |
| trg-TRAINING@ A_                              | TRGAIRBUK                                                | 1110        |                      | SMN-171_V1        | Support Ramp Br.  | 0           | 0               | 1          | 0          | ř.      |
| trg-TRAINING@ A_                              | TRGARDUK                                                 | 1110        |                      | SMN+171_V1        | Support Ramp Br   | 0           | 70              | 0          | 0          | ξ       |
| trg-TRAINING@ A                               | TRGAIRBUK                                                | 1110        |                      | SMN-171_V1        | Support Ramp Br.  | 0           | 30              | 0          | 0          |         |
| trg-TRAINING@ A_                              | TRGAIRBUK                                                | 1110        |                      | SMR-171_V1        | Support Ramp Br   | 2 300       | 0               | 0          | 0          | i.      |
| bg-TRAINING@A.                                | TRGAIRBUK                                                | 1110        |                      | SMN-171_V1        | Support Ramp Br.  | 4,000       | 0               | 0          | 0          | í.      |
| trg-TRAINING@ A_                              | TRGAIRBUK                                                | 1110        |                      | SMN-171_V2        | Lever 445x67      | 0           | 150             | 0          | 0          |         |
| trg-TRAINING@ A.                              | TRGAIRELIK                                               | 1110        |                      | SMN-171_V2        | Lever 445x67      | 400         | 0               | 0          | 0          | 6       |
| 497                                           |                                                          |             | 100                  |                   |                   |             |                 |            |            |         |

#### 3.3.1.3 Die Seite ,Bestandsinformation' mit Bestandsbewegungen

Die nachfolgende Abbildung zeigt die "Bestandsinformation" ohne die Lagerbestände. Führen Sie dazu eine erweiterte Suche mit folgendem Kriterium durch:

• Datentyp ungleich Lagerbestand

| Datentyp            | 👻 ungleich     | ⊻ La     | gerbestand       | ✓ Zeite hinzufligs | in i Zeile löschen  | Meine Soc           | Meine Suchprofile |                  |    |  |
|---------------------|----------------|----------|------------------|--------------------|---------------------|---------------------|-------------------|------------------|----|--|
| Suthe Zirücksetzen  | 1              |          |                  |                    |                     | 1                   |                   | Concession -     |    |  |
| Bestandsinformation | 1              |          |                  |                    |                     |                     |                   |                  |    |  |
| Stock Movements     | Verwale        | n://+    |                  |                    |                     |                     |                   | Filler zurückant | an |  |
| Kundengr.           | Kundenorg.     | ERP Wert | Lokale Lief. Nr. | Ratenainr, Lief    | Materialbeschr. Li. | Materialbelegnummer | Bewegungstyp      | Bewegungscode    |    |  |
| trg-TRAINING@ A     | TRGAIRBUK      | 1110     |                  | SMN-171_V1         | Support Ramp Br.    | 2011_54000-171_10   | -                 | 261              |    |  |
| trg-TRAINING@ A_    | TRGAIREUK      | 1110     |                  | SMN-171_V3         | Handle 4557         | 2011_54000-171_11_  | -                 | 261              |    |  |
| trg-TRAINING@ A_    | TRGAIRBUK      | 1110     |                  | SMN-171_P02        | AIRE7514#CABL       | 2011_54000-171_10_  | -                 | 122              |    |  |
| trg-TRAINING@ A_    | TRGAIRBUK      | 1110     |                  | SMN-171_P01        | AIRB5812#CABI       | 2011_54000-171_10_  |                   | 101              |    |  |
| TIG-TRAINING A      | TRGAIRBUK      | 1110     |                  | SMN-171_V3         | Handle 4557         | 2011_54000-171_10   | 55                | 261              |    |  |
| trg-TRAINING@ A_    | TRGAIRBUK      | 1110     |                  | SMN-171_V2         | Lever 445a57        | 2011_54000-171_10   | 2                 | 261              |    |  |
| trg-TRAINING@A_     | TRGAIRBUK      | 1110     |                  | 8MN-171_P03        | AIRB7917#CABI       | 2011_54000-171_10   | -                 | 102              |    |  |
| trg-TRAINING@ A_    | TRGAIRBUS      | 1110     |                  | SMN-171_V2         | Lever 445x57        | 2011_54000-171_11_  | -                 | 261              |    |  |
| to-TRAINING@ A_     | TRGAIRBUK      | 1110     |                  | SMN-171_V1         | Support Ramp Br     | 2011_54000-171_11_  | -                 | 261              |    |  |
| a l                 | ande Balante e | -H       |                  |                    |                     |                     |                   |                  |    |  |

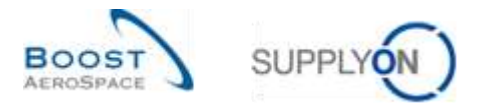

Hinweis: Erläuterungen zu den einzelnen Spalten dieser Tabelle entnehmen Sie bitte Kapitel [5\_Anhang] am Ende dieses Moduls.

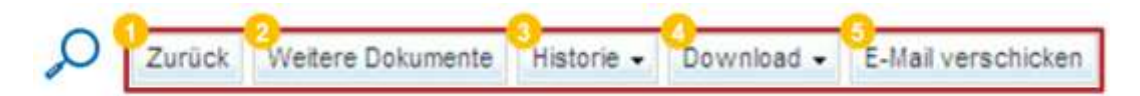

| 0 | Zurück                | Zurück zur vorherigen Seite gehen.                                                                                                    |
|---|-----------------------|----------------------------------------------------------------------------------------------------|
| 2 | Weitere<br>Dokumente  | <ul> <li>Durch Klicken auf diese Schaltfläche öffnen Sie:</li> <li>Die Bestelldetailansicht für Nicht-VMI-Materialien.</li> <li>Die zusammenfassende VMI-Ansicht (gefiltert durch diese<br/>Referenz) für ein VMI-Material.</li> <li>Sie können immer nur eine Zeile auf einmal auswählen.</li> </ul>                                                                                                    |
| 8 | Historie<br>Download  | <ul> <li>Durch Bewegen der Maus über den Reiter ,Historie' öffnet sich ein<br/>Menü mit Links zur: <ul> <li>Bedarfshistorie</li> <li>Durch Klicken auf diesen Link öffnet sich die<br/>Bedarfshistorie des ausgewählten Materials.</li> <li>Nur bei VMI-Materialien anwendbar.</li> </ul> </li> <li>Bestandshistorie <ul> <li>Durch Klicken auf diesen Link öffnet sich die<br/>Bestandshistorie</li> <li>Durch Klicken auf diesen Link öffnet sich die<br/>Bestandshistorie des ausgewählten Materials.</li> <li>Nur bei VMI-Materialien anwendbar.</li> </ul> </li> <li>Sie können immer nur eine Zeile auf einmal auswählen.</li> </ul> |
|   |                       |                                                                                                    |
| 5 | E-Mail<br>verschicken | Sie können einen Link zur ausgewählten Zeile per E-Mail an einen anderen AirSupply Anwender verschicken.                                                                                                    |

Sie haben die Möglichkeit, nur die Spalten anzeigen zu lassen, die einen Bezug zu Wareneingangsmeldungen aufweisen:

- den Datentyp (Wareneingang, Bestandsbewegung, Bestandsmenge, storniertes Lieferavis)
- die Beschreibung des Bewegungscodes
- die Bestelleinteilung
- die PO-/VMI-Referenznummer
- die Bewegungsmenge
- das Erstellungsdatum

Hierfür müssen Sie, unter Verwendung der erweiterten Suchfunktion, ausschließlich nach Wareneingangsdaten suchen:

| atentos | 🗢 ist diaich | w Warensingang | <ul> <li>Zelle hinzufligen i Zelle löschen</li> </ul> | Meine Suchprofile |
|---------|--------------|----------------|-------------------------------------------------------|-------------------|
|         |              |                |                                                       | W Verwater: •     |

Weitere Informationen zu Filtern finden Sie im Modul ,Dashboard' [Ref. 3].

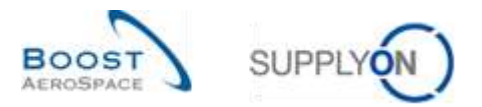

| Auf der nachstehend darc | gestellten Seite werden | nur Wareneingar | nasmeldungen | angezeigt. |
|--------------------------|-------------------------|-----------------|--------------|------------|
|                          |                         | 9               | 0 0          |            |

| Datentyp              | * ist gleich   | * im     | reneingang      | <ul> <li>Zeite tinoufüger</li> </ul> | 1 Zeile löschen     |                     | Meine Suchpr | ofie          |                 |
|-----------------------|----------------|----------|-----------------|--------------------------------------|---------------------|---------------------|--------------|---------------|-----------------|
| Suite Zurichietzer    |                |          |                 |                                      |                     |                     |              | A Main        | atar -          |
| le stands information | 1              |          |                 |                                      |                     |                     |              |               |                 |
| Rock Movements        | (w) Versiater. | +        |                 |                                      |                     |                     |              | 1.6           | Ner 2010/03/459 |
| Kundengr.             | Kundenarg      | ERP Werk | Lokale Lief for | Materiorine Livet                    | Materialheschi: Li. | Materialbelegnummer | Bewegungelyp | Bewegungscode | Beachreitiun    |
| TRAINING@ AIRE.       | ASTBUYCG1LE1   | 1110     |                 | SL#1-P-002_P03.                      | AIRB7917#CABL       | 2011_54000-002_10.  | ÷)           | 102           | CANCELLED       |
| TRANING@ HRB.         | ASTBUYOGYLE1   | 9110     |                 | SMH+P-002_P02                        | ARB7S14#C4BL        | 2011_54000-002_10_  |              | 122           | RETURNED        |
| TRAINING@ AIRE.       | ABTBUYCG1LE1   | 7110     |                 | SMH4P-002_P01_                       | AIRB5612#CABI       | 2011_54000-002_10   |              | 101           | RECEIVED        |
|                       |                |          |                 |                                      |                     |                     |              |               |                 |
|                       |                |          |                 |                                      |                     |                     |              |               |                 |

Hinweis: Erläuterungen zu den einzelnen Spalten dieser Tabelle entnehmen Sie bitte Kapitel [5\_Anhang] am Ende dieses Moduls.

Sie können auf die entsprechenden Materialdaten zugreifen, indem Sie:

- auf den Reiter ,Materialnummer Kunde' klicken und so zur Seite ,Material-Stammdaten' gelangen.
- Auf die PO-/VMI-Verweislinks klicken:
  - o Bei Nicht-VMI-Material rufen Sie die Seite ,Details Bestellposition' auf.
  - o Bei VMI-Material rufen Sie die Seite ,Zusammenfassung VMI' auf.

#### 3.3.2 Zugriff auf Wareneingangsdaten über die Seite ,Bestellungen'

Auf der Seite 'Bestellungen' können Sie Angaben zum Wareneingangsprozess einsehen, indem Sie alle Bestelleinteilungen aufrufen:

- Bestelleinteilungsstatus (z. B. ,RECEIVED')
- angefragte Liefermenge
- angefragtes Datum
- erhaltene Menge
- verbliebene, noch zu erhaltende Menge
- Nummer des letzten Wareneingangs
- Datum des letzten Wareneingangs

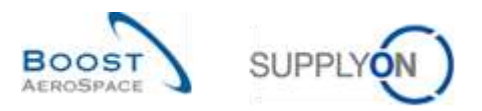

Die Seite "Bestellungen" ist über das Dashboard verfügbar.

| Supplying Supplying Services                                                                                                    | Verwaltung v News                                                                                                    |                                                                                                    |                                                                                                    | ett.) ander bland meter die etter soner.<br>Seiner                                                                                                    |
|----------------------------------------------------------------------------------------------------|----------------------------------------------------------------------------------------------------|----------------------------------------------------------------------------------------------------|----------------------------------------------------------------------------------------------------|----------------------------------------------------------------------------------------------------|
|                                                                                                    | , building to be an interest of the second second sec                                                                                                    |                                                                                                    | T (Ber 🛔 Berleger 🗃 Telesta By Belleger                                                                                                    | 🦉 interfektent en tree 🔌 Litzbeitemet                                                                                                    |
| Arthopply Logistik                                                                                                    | Destallungen                                                                                                    | + Aussistende Kollaboration -                                                                                                    | Ersatzteitbechellung zur Deerbeitung 🔶                                                                                                    | Verspätetus Lieferavis 🛛 🔿                                                                                                    |
| Samuel     Second      Second      Se | Trans<br>Terrison Automation 2022<br>Terrison Terrison 2020<br>Terrison Terrison 2020<br>Terrison Terrison 2020<br>Terrison Terrison 2020<br>Terrison Terrison 2020<br>Terrison 2020<br>Ter | 10609<br>10 Extension<br>10 Extension<br>10 Extens                                                                                                    | 29<br>Restances on the second of the second of | 0<br>Antoneous<br>Second Antoneous<br>Antoneous<br>Antoneo |
| Homes                                                                                                    | Parate Inserent 2<br>Deschellwarmungen<br>Wernengeinge<br>Terenengeing in festiging                                                                                                    | 20 Kein Warnetingang 4<br>49 Sectorement<br>ten instantions<br>4 Premis @<br>40 Sectorement<br>4 Sectorement<br>4 Sect | 38 +                                                                                                    | Hentilätigung durch Liefersetien + 3 3 4 5 5 6 6 6 6 6 7 6 7 7 7 7 7 7 7 7 7 7 7                                                                                                    |
|                                                                                                    |                                                                                                    | . <u>L.</u>                                                                                                    | Lieferania ->                                                                                                    |                                                                                                    |

Durch Klicken auf den Link "Bestellungen" wird die Tabelle "Bestellungen" angezeigt, wie nachstehend dargestellt.

| the Zoutheetheet  |           |        |              |                 |              |                   |           |         |                |              |               | The second second second second second second second second second second second second second second second se |
|-------------------|-----------|--------|--------------|-----------------|--------------|-------------------|-----------|---------|----------------|--------------|---------------|----------------------------------------------------------------------------------------------------|
| Color I faither   |           |        |              |                 |              |                   |           |         |                |              |               | Verwater                                                                                                    |
| stellungen        |           |        |              |                 |              |                   |           |         |                |              |               |                                                                                                    |
| pply On Def. View | ler Verv  | abet 👳 |              |                 |              |                   |           |         |                |              |               | Filler purchasetter                                                                                             |
| Bestellung        | Geotella. | Geste  | Verbilebene. | Entratene Mange | verbilebene, | Fir: Hitter Ware. | Settillo. | Esstet. | Erstellungsdat | Neu für Kind | Neu für Lief. | Lettes Andenings da                                                                                             |
| PO-P-002 1 01     | 010       | 2      | 0            | 88              | 0            | 2245987           | Nem       | 18      | 11.05.2011     | Nem          | Siein         | 17.05.2011 10.59:44                                                                                             |
| PO-P-002 1 01     | 0.20      | 1      | 37           | 0               | 37           | 2245988           | -Tolein   | JB .    | 11.05.2011     | 704in        | hisin         | 20.05.2011 09:29:09                                                                                             |
| PO-P-002 1 01     | 0.30      | 2      | ) 38         | 0               | 38           | 2245939           | Neen .    | 18      | 11.05.2011     | Neen         | Ja            | 18.05.2011 09:29:05                                                                                             |
| PO-CG-002 1 01    | 0.10      | 1      | 0            | 44              | 0            |                   | Nein      | JB.     | 11.05.2011     | Neits        | Ja            | 12.05.2011 18:45:32                                                                                             |
| PO-CG-002 1 01    | 029       | 2      | 28           | 16              | 28           |                   | Nein      | 10      | 11.05.2011     | Nein         | Ja            | 12.05.2011 18.45.32                                                                                             |
| PO-CG-002 1 01    | 929       | G      | 0            | 8               | .20          |                   | Nein      | dit .   | 11.05.2011     | Nein         | Ja            | 12,05:2011 18:45:32                                                                                             |
| FO-OG-002 1 01    | 040       | 1      | 44           | 0               | 44           |                   | Nein      | Ja      | 11.05.2011     | st           | Nein          | 07.07.2011 08:30:17                                                                                             |
| F0-CG-002-1-01    | 050       | 1      | 26           | 0               | 26           |                   | Nein      | JB .    | 11.05.2011     | Ja           | Nein          | 23.06.2011 08:30:03                                                                                             |
| PO-06-002 1 01    | 070       | 1      | 34           | 0               | 34           |                   | Nein      | Ja      | 11.05.2011     | Nein         | st            | 12.05.2011 18:45:32                                                                                             |
| PO-05-002 1 01    | 922       | 1      | 34           | 0               | 34           |                   | Nein      | 18      | 11.05.2011     | Nein         | da.           | 12 05 2011 18 45 32                                                                                             |
|                   |           |        |              |                 |              |                   |           |         |                |              |               |                                                                                                    |

Hinweis: Erläuterungen zu den einzelnen Spalten dieser Tabelle entnehmen Sie bitte Kapitel [5\_Anhang] am Ende dieses Moduls.

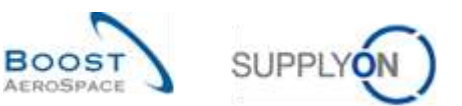

|   | Verbliebene | Erhaltene Menge | Verbliebene, | Nr. letzter Ware | Bestellko | Bestell | Erstellungsdat. | Neu für Knd. | Neu für Lief. | Letztes Anderungsdatu |
|---|-------------|-----------------|--------------|------------------|-----------|---------|-----------------|--------------|---------------|-----------------------|
|   | 0           | 88              | 0            | 2245987          | Nein      | 18      | 11.05.2011      | Nein         | Nein          | 17.05.2011 10:59:44   |
|   | 37          | 0               | 37           | 2245988          | Nein      | 48      | 11.05.2011      | Nein         | Nein          | 20.05.2011.09.29.09   |
|   | 38          | 0               | 38           | 2245989          | Nein      | 44      | 11.05.2011      | Nein         | Ja            | 18.05.2011.09.29.05   |
|   | 0           | 44              | 0            |                  | Nein      | 48      | 11.05.2011      | Nein         | 35            | 12.05.2011 18:45:32   |
| O | 28          | 15              | 28           |                  | Nein      | da .    | 11.05.2011      | Nein         | 37            | 12.05.2011 18:45:32   |
| ~ | 0           | 8               | 30           |                  | Nein      | 18      | 11.05.2011      | Nein         | Jà            | 12.05.2011 18:45:32   |
|   | 44          | 0               | 44           |                  | Nein      | 12      | 11.05.2011      | Ja           | Nein          | 07.07.2011 09:30:17   |
|   | 26          | 0               | 26           |                  | Nein      | 12      | 11.05.2011      | Ja           | Nein          | 23.06.2011 09:30:03   |
|   | 34          | 0               | 34           |                  | Nein      | Ja .    | 11.05.2011      | Nein         | Ja            | 12.05.2011 18:45:32   |
|   | 34          | 0               | 34           |                  | Nein      | 32      | 11.05.2011      | Nein         | Ja            | 12.05.2011 18:45:32   |

Wenn keine erhaltene Menge verzeichnet ist und eine Wareneingangsmeldung veröffentlicht wurde, lautet der Wareneingangsstatus entweder ,CANCELLED' oder ,RETURNED'.

Um den Wareneingangsstatus (in diesem Beispiel ,RECEIVED') betrachten zu können, klicken Sie auf den Link "Nr. letzter Wareneingang" <sup>1</sup>, um zur Seite Bestandsinformation zu gelangen, auf der die Wareneingangsmeldung zur entsprechenden Belegnummer (2245987) angezeigt wird:

| estall- / VbR-Referen | 🗠 🌱 ist gleich | ·* PC    | 0-F-002_1_01     |                   | THE PROPERTY.     |                     | Meme Suchp   | one           |                 |
|-----------------------|----------------|----------|------------------|-------------------|-------------------|---------------------|--------------|---------------|-----------------|
| okumentnummer         | ➤ list greich  | × 22     | 48987            | Zeite historius   | en i Zele loschen |                     |              | w Ve          | water .         |
| oche Zariskeetzer     | 탈              |          |                  |                   |                   |                     |              |               |                 |
| standsinformation     | ü              |          |                  |                   |                   |                     |              |               |                 |
| ock trovements        | Verwater.      |          |                  |                   |                   |                     |              |               | The public sets |
| Dorumentrum           | Kundenorg      | ERP Werk | Lokale Lief, Nr. | Materiality, Lief | Materialbescht Li | Materialbelegnommer | Bewegungstyp | Bewegungscode | Beschreibung    |
| 2245987               | ASTBUYCG1LE1   | 1330     |                  |                   |                   |                     |              |               |                 |
|                       |                |          |                  | 9474P-002_P01_    | ARESSIZ#CABL.     | 2011_54000-002_10   |              | 101           | RECEIVED        |
|                       |                |          |                  | 5MF6P-002_P01_    | ARDSS12#CABL      | 2011_54000-002_10   |              | 101           | RECEIVED        |
|                       |                |          |                  | 0WF6P-002_P01_    | ARDSST2#CADL      | 2011_54000-002_10   |              | 101           | RECEIVED        |

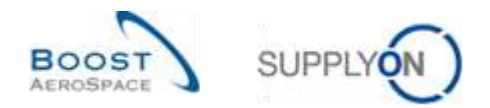

### 3.3.3 Zugriff auf Wareneingangsdaten über die Seite ,Details Bestellposition':

Für Nicht-VMI-Material und durch Klicken auf den Link Bestell- / VMI-Referenzposition im Reiter ,Bestandsinformation' öffnen Sie die Seite ,Details Bestellposition' der entsprechenden Bestellung.

| Datentyp<br>Suthe Zunick | v ist gleich     | <b>*</b> Wa      | irensingang         | ✓ Zeile hinzufüge | en i Zelle Machen |                    | Meine Si   | uchprofile      | Versiate   | 1         |
|--------------------------|------------------|------------------|---------------------|-------------------|-------------------|--------------------|------------|-----------------|------------|-----------|
| Bestandsinform           | sation           |                  |                     |                   |                   |                    |            |                 |            |           |
| SupplyOn Def. V          | lew 👻 Verwa      | Ret. +           |                     |                   |                   |                    |            |                 | , Ehii     | mounted   |
| ale Lief 10              | Materiator Lief. | Materiabeschr.LL | Materrathelegnummer | Bewegungstyp      | Bewegungscode     | Beschreibung Beweg | Bestandut. | Bustell-/Wil-Re | Destell-7. | Bestellei |
| 5                        | SMN4-P-002_P03   | ARB7517#CAB      | 2011_54000-002_10   |                   | 102               | CANCELLED          | F          | PO-P-002 1.01   | 030        | 1         |
| 3                        | \$1014-002_P02   | AR87514#CABL     | 2011_54000-002_10   | ÷.                | 122               | RETURNED           | 4          | PO-P-002 1 01   | 020        | 1         |
| 5                        | SMN-P-002_F01.   | ARBSS12#CABL     | 2911_54000-002_10_  | +                 | 101               | RECEIVED           | F          | EO-P-002 1 01   | 010        | 1         |
|                          |                  |                  |                     |                   |                   |                    |            |                 |            |           |
|                          |                  |                  |                     |                   |                   |                    |            |                 |            |           |

Hinweis: Erläuterungen zu den einzelnen Spalten dieser Tabelle entnehmen Sie bitte Kapitel [5\_Anhang] am Ende dieses Moduls.

Auf die Seite ,Details Bestellposition' können Sie auch über den Einteilungs-Link auf der Seite ,Bestellungen' zugreifen

| Bestellungen       |          |        |            |                |                |               |                    |          |                |                   |   |
|--------------------|----------|--------|------------|----------------|----------------|---------------|--------------------|----------|----------------|-------------------|---|
| BupplyOn Det. View | Ver Ver  | vater• |            |                |                |               |                    |          |                | Filley Instactor  | - |
| Destellung -       | Destellp | lieste | Bestelftyp | Bestell-Subtyp | Bestelldskume. | Kundengt:     | Organisation Kunde | ERP Wert | Ord. Off Name  | Ord. Off. Telefon |   |
| KSE PO-A50001      | 050      | 2      | OTHER      | 2.4            | Manual         | ARBUG BAS     | ARBUS UK           | 1110     | Rob Kelly      | +49 40 123455793  |   |
| KOE PO-ASODD1      | 939      | 1      | OTHER      | 3              | Manual         | AREUS BAS     | ARBUS UK           | 1110     | Rob Kelly      | +48.40 123458793  |   |
| KSE PO-AS0001      | 020      | 1      | OTHER      | 54             | Manual         | ARBUS SAS     | AREUS UK           | 1110     | Rob Kelly      | +49 40 123488793  |   |
| KSE PO-A50001      | 230      | 1      | OTHER      | 1              | Manual         | ARBUS S.A.S.  | ARBUS UK           | 1110     | Rob Kelly      | +48 40 123458793  |   |
| KSE PO-AS0001      | 040      | 1      | OTHER      |                | Manual         | AIRBUS BAS    | ARBUS UK           | 1110     | Rob Keth       | +49 40 123466783  |   |
| KSE PD-AS0001      | 000      | 1      | OTHER      | -              | Manual         | AIREUS S.A.S. | AIRBUS UK          | 1110     | Rob Kelly      | +48.40 123455783  |   |
| PD-a8-002 6 01     | 010      | 1      | CALLUF     |                | Itanual        | ARBUS S.A.S.  | ARBUS UK           | 1110     | Judy Jillings  | +44 1179 69 3832  |   |
| FO-aF-002 6 01     | 222      | 1      | CALLUF     | 1.4            | Manual         | AIREUS S.A.S. | AIRBUS UK          | 1110     | Judy Jillings  | +44 1179 09 3832  |   |
| PO-att-002 5 01    | 0530     | 1      | CALLUP     | 1.4            | Manual         | AIREUS S.A.S. | ARBUSUK            | ±110     | Judy Jillings  | +44 1179 69 3832  |   |
| PO-al-002_6_01     | 040      | 1      | CALLUF     | 2              | Itanual        | AIRBUS S.A.S. | AIRBUS UK          | 1110     | Justy Jillings | +44 1179.00 3832  |   |
|                    |          |        |            |                |                |               |                    |          |                |                   |   |
|                    |          |        | 21         | _              |                |               |                    |          |                |                   |   |

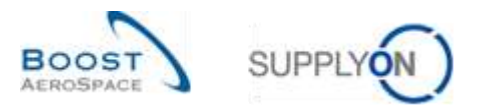

Der nachstehende Screenshot zeigt den Reiter ,Kollaborationsdetails' der Seite ,Details Bestellposition'.

| E-arrange                                     |                                            |                         |                      |                                                 |                       |      |
|-----------------------------------------------|--------------------------------------------|-------------------------|----------------------|-------------------------------------------------|-----------------------|------|
| Bestationg Detail                             | Rs für Bestellung: #0-#-002_               | 1_01 (Bestellposition 6 | 30 Bestellenteiung 1 |                                                 |                       |      |
| Bestellung                                    | PO-P-002_1_01                              |                         | Eestellt/p           | OTHER                                           | Einkaufsorganisation: | AIRB |
| Rundengr. :                                   | TRAINING@ ARBU                             | 8                       | Bestell-Subtyp       | 7.00<br>10 - 10 - 10 - 10 - 10 - 10 - 10 - 10   | Enkaufsgruppe:        | 251  |
| Kundenorg                                     | ASTBU/(CG1LE1                              |                         | Bestelldokumenttip:  | Manual                                          |                       |      |
| Werk_Stadt Liefers                            | Int TRADUITING 002-SI                      | upAir_Coventry 49       | -11                  |                                                 |                       |      |
| Eastionadateo                                 | Advesse Exertionated                       | Kollaborations details  | 5                    |                                                 |                       |      |
| Menge and Datum                               | 1                                          |                         |                      |                                                 |                       |      |
| Btatut                                        | OPEN                                       |                         |                      | Nengeneinheit                                   | PCE                   |      |
| Liefermenge:                                  | 30                                         |                         |                      | Zupesagte Menge                                 | 38                    |      |
| Listerdature                                  | 25.05.201                                  | t                       |                      | Zugesagtes Datum                                | 25.05 2011            |      |
| Lettle vereintrarie i<br>Lettlez vereintrarie | Liefermenge 38<br>Is Liefermanum 25.05.201 | t .                     |                      | Letzle vereintlarte zugeslagte<br>Menge         | 38                    |      |
|                                               |                                            |                         |                      | Letztes vereinbartes zugesagtes<br>Liefentatum: | 25.05.2011            |      |
| Versand und Liefe                             | rung                                       |                         |                      |                                                 |                       |      |
| Gelieferte Mange:                             | 0                                          |                         |                      | Nr. lettler Wareneing                           | 2245999               |      |
| Verbilebene, noch:                            | zu verschickende 38                        |                         |                      | Datum letzler Wareneing.                        | 17.05.2011            |      |
| Mange                                         |                                            |                         |                      | Amelemenozeichen                                | tiein.                |      |
| Emailene Venge                                | Construction Const                         |                         |                      |                                                 |                       |      |
| Verbliebene, noch.<br>Menge                   | zu erhaltende 38                           |                         |                      |                                                 |                       |      |
| zunätliche Kollabo                            | rationsdaten                               |                         | 0                    |                                                 |                       |      |
| Kommentar                                     |                                            |                         | ~                    | Autrapsbestätigungsnummer                       |                       |      |
| Preis                                         |                                            |                         |                      |                                                 |                       |      |
| Preis:                                        | 145.77                                     |                         |                      | Watsung                                         | GBP                   |      |
| Zurück Historie                               | Ityleas Oownheet Drucke                    | Weberg Dotumente +      | Altonet + E-Valuer   | uth class                                       |                       |      |
|                                               |                                            |                         |                      |                                                 |                       |      |
| Mange                                         | e and Datam                                |                         |                      |                                                 |                       |      |
| Status                                        | 6                                          | OPEN                    |                      | Neigeneinheit                                   | PCE                   |      |
| Liefer                                        | menge                                      | 39                      |                      | Zupesagte Menge                                 | 38                    |      |
| Liefer                                        | dattam:                                    | 25.05.2011              |                      | Zugesagtes Datum:                               | 25.05 2011            | 3    |
| Lettre                                        | vereinbarte Liefermenge.                   | 38                      |                      | Letzte vereinitiarite zuges<br>Menge            | agte 36               |      |
| F.86396                                       | The sector states of the second states     | A                       |                      | C1/2016-1                                       |                       |      |

|                                             |    | Lietztes vereitbartes zugeslägtes<br>Lieterdaham | 25.05.2011  |
|---------------------------------------------|----|--------------------------------------------------|-------------|
| Versand and Lieferung                       |    |                                                  |             |
| Gelieferte Nempe:                           | 0  | Nr. Hetzter Wraneneing :                         | 2245989 (1) |
| Verbliebene, noch zu Wrachtickende          | 38 | Datum letter Wareneing                           | 17.05.2011  |
| Denge<br>Estatione Banne                    |    | Anlieferhannseichen:                             | taem        |
| Emaiene sienge                              |    |                                                  |             |
| <br>Verbiedene, roch zu erhaltende<br>Menge | 24 |                                                  |             |

Klicken Sie auf den Link "Nr. letzter Wareneingang" **1**, um zur Seite Bestandsinformationen zu gelangen, auf der die zur Dokumentnummer (2245989) gehörige Wareneingangsmeldung angezeigt wird.

*Hinweis: Die Beschreibung der einzelnen Felder finden Sie in Kapitel* [5\_Anhang] am Ende dieses *Moduls.* 

#### 3.3.4 Wareneingangswarnung

Es gibt eine Warnung zum Wareneingangsprozess für Bestellmaterial (also Nicht-VMI-Material). Eine Warnung ,Kein Wareneingang' wird ausgelöst, wenn die angefragte Menge nicht rechtzeitig vollständig ausgeliefert wird.

- Wenn die Lieferverzögerung weniger als 3 Tage beträgt, liegt die Warnungskritikalität bei ,Low'.
- Wenn die Lieferverzögerung zwischen 3 und 7 Tage beträgt, liegt die Warnungskritikalität bei "Medium".
- Wenn die Lieferverzögerung mehr als 7 Tage beträgt, liegt die Warnungskritikalität bei ,High'.

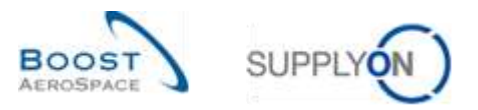

Sie können auf die entsprechenden Daten über das Dashboard zugreifen, indem Sie auf den Pfeil in der Karte "Kein Wareneingang" klicken.

| SupplyCin-Services • W                                                                                                    | envellang = News                                                                                                    |       |                               |      |                                            |              | HU.                                  |                |
|----------------------------------------------------------------------------------------------------|----------------------------------------------------------------------------------------------------|-------|-------------------------------|------|--------------------------------------------|--------------|--------------------------------------|----------------|
| -                                                                                                    | antel i versan jogent i Dantgart.                                                                                                    |       |                               |      | w res 🛔 Marayan 🖽 Datab                    | un de destan | n Olimenseeneene 🔦                   | 1.01 Section 1 |
| Air Supply Logistik                                                                                                    | Desisfungen                                                                                                    |       | Ausslahende Kollaberation     |      | Bestellwarmungen                           |              | Kein Wanneingung                     |                |
| S terrer                                                                                                    | Biotus.                                                                                                    |       | 2929                          |      | Wernungstyp                                |              | 28367                                |                |
| <ul> <li>Annual Annual Annua</li> </ul> | Togethe longitud of the Changes                                                                                                    | 1887  | Sector and a sector and an    |      | Construction and an other supports (       | -15          | Berd Berdhalager<br>Des Simmeringerg |                |
| Linkson     A                                                                                                    | The C                                                                                                    | 21115 | Rates                         |      | Tan Tanangang                              | 28367        | Priocitat 🕤                          |                |
| Statement                                                                                                    | Reading (Section Streams)                                                                                                    | 1938  | Reality Sciences (192 Designs | 1687 |                                            |              | them.                                | 38346          |
| · setting of blace                                                                                                    | traver.                                                                                                    | 34    | Regime Change Onto Descent    | 1008 |                                            |              | -                                    | 0              |
| O Generatury of the features                                                                                                    | Value (                                                                                                    | 557   | sale                          | 34   | Tempelaki selarang                         |              | -                                    |                |
| O water an annual balls                                                                                                    | Preside in the local sector of the local sector of the local secto | 1790  | Besidenger (rithe             |      |                                            |              |                                      |                |
| II restant                                                                                                    | B                                                                                                    | 389   | Durchwickt durch Kunden       | 300  |                                            |              | On-time delivery (OTO)               |                |
|                                                                                                    |                                                                                                    |       | 3                             |      |                                            |              | 0                                    |                |
|                                                                                                    |                                                                                                    |       | Basic Age open Station per    |      |                                            |              | Others 1775 Fall Annual Pro-         |                |
|                                                                                                    | Bestätigung durch Lieferanten                                                                                                    | - 41  | Warnung für                   |      | Bedarts-Delta                              |              |                                      |                |
|                                                                                                    | 2                                                                                                    |       | Concise States                | 1    | 11                                         |              | Otherma                              |                |
| A                                                                                                    | Second second se |       | mattering the straight        | - 10 | Balarta aporte the region<br>Install Cells |              |                                      |                |
|                                                                                                    | Warrung Ka                                                                                                    |       |                               |      | Werning for                                | _            | Materialistatus Warnungen            | •              |

Sie gelangen dann auf die Seite ,Übersicht Warnungen'. In der Spalte ,Warnungstyp Bestellung' werden alle Bestelleinteilungen angezeigt, zu denen die angefragte Menge nicht rechtzeitig vollständig ausgeliefert wurde.

| Bestell Warnungstip Be *<br>Jeferanten ignorieren 💌 | ist gleich<br>ist gleich |            | •    | Kein Ware<br>Nicht Igno | neingang *      |      |           | Zelle löscher<br>Zelle löscher | l.                     | Hene Such        | profile<br>[*] \     | erweten -  |         |
|-----------------------------------------------------|--------------------------|------------|------|-------------------------|-----------------|------|-----------|--------------------------------|------------------------|------------------|----------------------|------------|---------|
| naktiv set                                          | ist gleich               |            | *    |                         | 10              | 3    |           | Zelle löscher                  | 1                      | E-Mailtatens     | chinchingung         |            |         |
| leu-Gelesen Lieferant 👻                             | ist gleich               |            | 9    | New                     |                 | Zeis | hing      | utugen   Zelle löscher         | 1                      |                  |                      |            |         |
| Suche Zurückentsen                                  |                          |            |      |                         |                 |      |           |                                |                        |                  |                      |            |         |
| estell-Warnungen (B2)                               | Bedadszr                 | sonose War | wing | en (270)                | VM-Wamunten     | at)  | <u>Gu</u> | tsichuff-Wileihungen (f        | 5 Stammdaten-Warnun    | akm (249)        |                      |            |         |
| upplyOn Def. View                                   | - Sterwat                | at         |      |                         |                 |      |           |                                |                        |                  |                      | Filiciande | cisètée |
| Wainungstip Bestellung                              | Prioritat                | Kundengr.  | 1.00 | ERP.                    | Beststitummer   | De.  | ٤.        | Matemainir, Kind.              | Naterialbeachil Krid.  | Naterialoc Lief. | Naterialbeachr: Lief | Bestelthip | Outline |
| Kein Wareneingang                                   | Hoph                     | TRAMIN     | AS   | 1110                    | KSE PO-AS0001   | 030  | 1         | 81323372                       | 2158-1510E0E0#CABIN    | 2158-10106060    | 2158-1810E0EQ#       | OTHER      | +       |
| Kein Waraneingang                                   | Hoch                     | TRANIN.    | AS   | 1110                    | KSE PO-AS0001   | 010  | 1         | 51323362                       | 2157-8\$12E0EQ#CABN.   | 2157-88126969    | 2157-8\$12E0EO#      | OTHER .    | 85      |
| Kein Wareneingang                                   | Hoth                     | TRANIN     | AS   | 1110                    | KSE PO-ASO001   | 040  | 1         | 51323370                       | 2167-791EEDEQMCABI     | 2157-781EE0EQ    | 2157-751EE0EQM       | OTHER      |         |
| Kein Wareneingang                                   | Hoch                     | TRAPHN.    | AS   | 1110                    | KSE PQ-A80001   | 050  | 1         | \$1323370                      | 2158-1510G0EQ#CABL     | 2158-1810G0E0    | 2158-151000EOM.      | OTHER      | 85      |
| Kein Wareneingang                                   | Hoth                     | TRANSM     | AS   | 1110                    | KSE PO-AS0001   | 020  | 1         | 51323368                       | 2157-7914E0E0#CABIN    | 2157-7914E0EQ    | 2157-7514E0EQ#       | OTHER      |         |
| Kein Wareneingang                                   | Hoch                     | TRAPHIL    | AS   | . 1110                  | KEE PO-AB0001   | 050  | 2         | 51323375                       | 2158-151000EQ#CABL     | 2158-151000E0    | 2158-191000EQ#.      | OTHER      | 20      |
| Kein Wareneingang                                   | Hoth                     | TRAININ    | AB   | 1110                    | FO-F-002 1 01   | 100  | 1         | CMN-P-002_P10                  | CABIN ATTENDANT SEA.   | SMILP-002_P1     | ARB7867#CABIN        | OTHER      | 2       |
| Kein Wareneingang                                   | Holdh                    | TRADIN     | AB   | . 1110                  | PO-40-002 E 01  | 210  | 1         | CMN4-48-002_FC1_               | TUBE 745070 3/8 8: WA  | SST448-002_F_    | T45070 300 TUBE      | CALLUP     | *1      |
| Kein Wareneingang                                   | Hoth                     | TRAININ    | AB   | 1110                    | FO-all-002 6 01 | 200  | 1         | CMN-ak-002_FC1_                | TUBE 145070 316 E. WA. | SHITI-48-002_F   | 745070 31/6 TUBE     | CALLUF     | 29      |
|                                                     | North                    | TRANIN     | Ad   | 5110                    | FO-all-052 # 01 | 190  | +         | CMRL-at-002 FC1                | TUBE TASO70 3XB R. WA  | SMM-a8-002 F     | T45070 300 TUBE      | CALLER     | 10      |

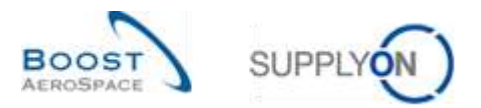

Um diese Information zu prüfen, klicken Sie auf den Link ,Einteilung', um die Seite ,Details Bestellposition' aufzurufen:

| the state of the state of the s | ist gleich |             | * 1  | Kein Ware  | nengang        | *      |             | Zaile loschen      |                         | Meme Suchprofile   | W. Versaher          |            |
|----------------------------------------------------------------------------------------------------|------------|-------------|------|------------|----------------|--------|-------------|--------------------|-------------------------|--------------------|----------------------|------------|
| Lieferanten ignorieren 💌                                                                                                    | ist gleich |             | w 1  | Nicht igno | riert (        | v.     |             | Celle IDECTION     |                         | E-Mail-Benachricht | igung                |            |
| inaith seit 💌                                                                                                    | ist gleich |             | *    |            |                | 3      |             | Zele loschen       |                         |                    |                      |            |
| NeuiGelesen Lieferant Y                                                                                                    | ist gleich |             | 4 1  | tien .     |                | - Zeie | hingufugen  | Zere loschen       |                         |                    |                      |            |
| Buche Zurücksetzen                                                                                                    |            |             |      |            |                |        |             |                    |                         |                    |                      |            |
| Bestell-Warnungen (82)                                                                                                    | Bedarbip   | NGOOX4-YONG | nung | en (273)   | VM-Stornungen  | 120    | Gutschrift- | Wamungen (1)       | Stammdaten-Wamungen (2) | tito 1             |                      |            |
| SupplyOn Def. View                                                                                                    | · Variotat | an e        |      |            |                |        |             |                    |                         |                    | Fitter               | HING INST  |
| Wamungstyp Bestellung                                                                                                    | Prioritat  | Kundengt    | His  | ERP.       | Bestellnummer  | Be.    | Entellyng   | Materiainy, Rind.  | Materialbeschr. Kod.    | Matemaine Livit    | Materialbeach: Lief. | Bestelltyp |
| Kein Wareneingang                                                                                                    | Heath      | TRANIN      | AS.  | 1110       | KSE PO-AS0001  | 030    | 1           | 51323372           | 2158-1510E0EQ#C4884     | 2158-1810E0E0      | 2168-1910E0EQ#_      | OTHER      |
| Kein Wareneingang                                                                                                    | Hods       | TRAMN.      | 45   | 1110       | KSE PO-AS0001  | 010    | 4           | 01323962           | 2157-5812E0E0#CABRI.    | 2157-5812E060      | 2157-5312E0EQ#       | OTHER.     |
| Kein Wareneingang                                                                                                    | Hoot       | TRAININ_    | AB   | 1110       | KEE PO-460001  | 040    | 1           | 81323370           | 2157-751EE0EQ#CABL      | 2157-791EE8EQ      | 2157-TS1EE0E0#       | OTHER      |
| Kein Wareneingang                                                                                                    | Hoch       | TRAMIN.     | AS.  | - 1110     | KSE FO-AS0001  | 010    | 1           | 51323378           | 2158-1810G0E0#C4B       | 2158-181000E0      | 2158-1910G0EO#       | OTHER      |
| Kein Wareneingang                                                                                                    | Histh      | TRAMM.      | AS.  | 1110       | KSE PO-A50001  | 020    | 1           | 51323368           | 2157-7814E0EQ#CABIN     | 2157-7814E0E0      | 2157-7914E0EQ#_      | OTHER      |
| Kein Wareneingang                                                                                                    | Hech       | TRAININ     | AS.  | 1110       | KEE PO-AS0001  | 050    | 2           | 51323376           | 2158-1S1005EQ#C4B       | 2158-181000E0      | 2158-1910G0E0#_      | OTHER      |
| Kein Wareneingang                                                                                                    | Histh      | TRAMIN      | AS.  | 1110       | PO-P-002 t 01  | 100    | 1           | CMN4-F-002_F18     | CABIN ATTENDANT SEA.    | SWH-P-002_F1       | KR87967#CABIN        | OTHER      |
| Kein Wareneinpanp                                                                                                    | Hitch      | TRANN.      | 48   | 1110       | FO-98-002 6 01 | 210    | 1           | CMN-all-002_FC1    | TUBE 145070 308 B. WA.  | SVIN-all-002_F     | T45070 3X6 TUBE      | CALLUF     |
| Kein Wareneingang                                                                                                    | Hisch      | TRAILIN.    | AS.  | 1110       | FO-ad-002 5 01 | 200    | 1           | CMN-#1-002_FC1     | TUBE TASOTO 3X6 B, WA.  | SURI-a8-002_F      | TA5070 300 TUBE      | CALLUF     |
|                                                                                                    | Hoch       | TRAMM.      | 45   | 1110       | FO-at-002 ± 01 | 190    | 1           | Ctill4-all-002_FC1 | TUBE 145070 3X8 B. WA.  | SMN-a8-002 F       | T45070-100 TUBE      | CALLUF     |

| Bestellung: KSE                             | PO-AS0001                        | Bestellt/p            | OTHER                                          | Einkaufsorganisation: | 54  |
|---------------------------------------------|----------------------------------|-----------------------|------------------------------------------------|-----------------------|-----|
| Kundengr.: TRA                              | NING@ AIRBUS                     | Bestell-Subtyp:       |                                                | Einkaufsgruppe:       | D61 |
| Kundenorg.: ASTI                            | UYCG1LE1                         | Bestelldokumenttyp: 1 | Janual                                         |                       |     |
| Werk_Stadt Lieferant. TRA                   | NING@ 002-SupAir_Coventry 49     |                       |                                                |                       |     |
| Positionsdaten Adresse                      | Positionsteet Kollaborationsdeta | is                    |                                                |                       |     |
| Menge und Datum                             |                                  |                       |                                                |                       |     |
| Statup:                                     | NEW ORDER PUBLISHED              |                       | Mengeneinheit:                                 | ST                    |     |
| .iefermenge:                                | 4                                |                       | Zugesagte Menge:                               | 4                     | 1   |
| Lieferdatum:                                | 16.02.2011                       |                       | Zugesagtes Datum;                              | 16.02.2011            |     |
| Lette vereinbarte Liefermenge:              | 4                                |                       | Letzte vereinbarte zugesagte<br>Menge          | 4                     |     |
| Temes Asternation Presidenti                | 10,02,2011                       |                       | Lettes vereinbartes zugesagtes<br>Lieferdatum: | 16.02.2011            |     |
| /ersand und Lieferung                       |                                  |                       |                                                |                       |     |
| Gelieferte Menge:                           | 0                                |                       | Nr. letzter Wareneing.:                        |                       |     |
| /erbliebene, noch zu verschicker            | de 4                             |                       | Datum letter Wareneing:                        |                       |     |
| Menge:<br>Erhaltene Menge:                  | 0                                |                       | Antieferkennzeichen:                           | Nein                  |     |
| /erbliebene, noch zu erhaltende<br>lilenge: | 4                                |                       |                                                |                       |     |
| cusätliche Kollaborationsdaten              |                                  |                       |                                                |                       |     |
| Kommentar                                   |                                  |                       | Auftragsbestätigungsnummer:                    |                       |     |
| Preis                                       |                                  |                       |                                                |                       |     |
|                                             |                                  |                       |                                                |                       |     |

In diesem Beispiel ist heute der 21. Februar und das letzte vereinbarte, angefragte Datum ist der 16. Februar.

Da die erhaltene Menge 0 beträgt, wird eine ,Kein Wareneingang'-Ausnahme mit Kritikalität Medium ausgelöst.

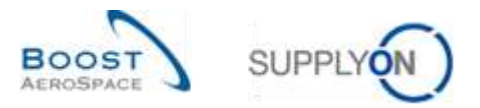

In dieser Situation empfehlen wir Ihnen, Ihren Geschäftspartner durch Drücken der Schaltfläche ,E-Mail verschicken' zu kontaktieren.

| Bestellung                          | KSE_P0-A80001                    | Bestelttyp         | OTHER                                         | Einkaufsorganisation: | 54  |   |
|-------------------------------------|----------------------------------|--------------------|-----------------------------------------------|-----------------------|-----|---|
| Kundengr                            | TRAINING ARBUS                   | Bestell-Subhp      |                                               | Einkaufsgruppe        | 051 |   |
| Kandehorg                           | ASTBUYCG1LE1                     | Bestelidstumenthp: | Manual                                        |                       |     |   |
| Werk_Stadf Lieferant                | TRAINING@ 902-SupAir_Coventry 49 |                    |                                               |                       |     |   |
| Essitionadatan Adless               | s Publicated Kellaborationso     | ietalis            |                                               |                       |     |   |
| Menge und Datum                     |                                  |                    |                                               |                       |     | 0 |
| Status                              | NEW ORDER PUBLISHED              |                    | Manganeinheit.                                | st                    |     |   |
| Liefermenge                         | 4                                |                    | Zugesagte Menger                              | 4                     |     |   |
| Lieferdatum                         | 16.02.2011                       |                    | Zugesagles Datum.                             | 16.02.2011            |     |   |
| Lette versinizaria Liefermen        | 194: 4                           |                    | Letzte vereinbarte zugesagte<br>Menoe         | 40                    |     |   |
| Lettes verenbartes Lieferd.         | Wum 15.02.2011                   |                    | Lettes vereinbartes zugesagtes<br>Lieferdatum | 16.62.2011            |     |   |
| Versiand und Cieferiang             |                                  |                    |                                               |                       |     |   |
| Gelisferte Menge                    | 0                                |                    | Nr. Netsfer Wareneing :                       |                       |     |   |
| Verbilebene, noch zu versch         | iclianda 4                       |                    | Datum letzter Wareneing                       |                       |     |   |
| Mange.                              | *                                |                    | Adiatemennzaichen:                            | filem.                |     |   |
| Emañene Menge:                      | 0                                |                    |                                               |                       |     |   |
| verbiebene, noch zu emane<br>Menge: | inde 4                           |                    |                                               |                       |     |   |
| zusättiche Kollaborationsda         | atiens                           |                    |                                               |                       |     |   |
| Kommentar                           |                                  |                    | Aufträgsbestätigungsnummer:                   |                       |     |   |
| Press                               |                                  | 0                  |                                               |                       |     |   |
| Frank                               | 128.45                           | D                  | Waturung                                      | EUR.                  |     |   |

E-Mail verschicken

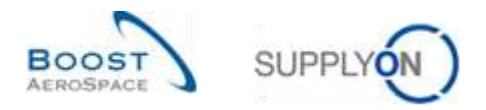

### 3.3.5 Zugriff auf Bestandsinformations- und Wareneingangsdaten über den Reiter "Zusammenfassung VMI"

Sie können die Seite ,Bestandsinformation' über den Reiter ,Zusammenfassung VMI' aufrufen. Wählen Sie eine Zeile aus und klicken Sie auf das Dropdownmenü bei Bestandsinformation' und selektieren Sie ,Bestandshöhe'.

| Suche Zurücksetzer                      |                 |             |                      | Zelle hinzufligen i Zell           | e ibashen                  | Meine Suchprof | ilo<br> ~       | Verwaten | •         |
|-----------------------------------------|-----------------|-------------|----------------------|------------------------------------|----------------------------|----------------|-----------------|----------|-----------|
| Zusammentassung \<br>SupplyOn Def. View | Mi Van          | vafiet •    |                      |                                    |                            |                |                 | Ethernu  | Orknatnak |
| Kundengr.                               | Kundenorg       | ERP Werk    | Planercode Lieferant | Materialm. Liet                    | Materialbeschr Lief.       | Status         | Bestand         | vMi-Men_ | Diff.zum  |
| trg-TRAINING@                           | TRGCUST.        | 1110        |                      | SMN-013_V1                         | Support Ramp Bracket 51    | -              | 6 300           | PCE      | 4 800     |
| tg-TRAINING@                            | TRGCUST         | 1110        |                      | SMN-013_V3                         | Handle 4557                | anaja 1        | 350             | PCE      | 50        |
| tg-TRANING@                             | TRGCUST         | 1110        |                      | SMN-013_V2                         | Lever 445x67               | and an         | 810             | PCE      | 210       |
|                                         |                 |             |                      |                                    | _                          |                |                 |          |           |
| an                                      |                 |             | -                    | Bestandshöhe<br>Bestandshewarunget | -                          |                |                 |          |           |
| Toriot E Mail and                       | Diama Contentes | a - Network | - Destructure Des    | standainformation - Ende           | Attala Hateria Standalas D | monate Tinhat  | - Morth Reptort |          |           |

Der nachstehende Screenshot zeigt die 'Bestandsdetails' eines VMI Materials.

| Organisation Kunde  | ✓ ist gleich    | *        | tro-TRAINING@ AIRBUS U | ĸ                  | Zelle löschen       | M           | leine Sachprofile | ŧ          |                 |              |
|---------------------|-----------------|----------|------------------------|--------------------|---------------------|-------------|-------------------|------------|-----------------|--------------|
| Materialnummer Kuni | te 🛩 ist gleich | ¥        | CMN-171_V2             |                    | Zelle löschen       |             |                   | w.         | Verwalter       | 23           |
| Datentyp            | ✓ ist gleich    |          | Lagerbestand           | 👻 Zeile hinzufügen | Zelle lüschen       |             |                   |            |                 |              |
| Suche Zurlickaetzen |                 |          |                        |                    |                     |             |                   |            |                 |              |
| Sestandsinformation |                 |          |                        |                    |                     |             |                   |            |                 |              |
| Stock Detail        | Verwater.       |          |                        |                    |                     |             |                   |            | <b>Filmi 20</b> | d dvi vietos |
| Kundengr            | Kundenorg.      | ERP Wert | Lotale Lief, Nr.       | Materialni Lief.   | Materialbeschr. Li. | Konsignatio | Konsignatio       | Konsignat. | Kundenb.        | Kunder       |
| trg-TRAINING@ A     | TRGAIRBUK       | 1110     |                        | SMN-171_V2         | Lever 445x57        | 0           | 150               | 0          | 0               |              |
| trg-TRAINING@ A_    | TRGAIRBUK       | 1110     |                        | SMN-171_V2         | Lever 445x67        | 400         | 0                 | 0          | 0               |              |
| trg-TRAINING@ A     | TRGAIRBUK       | 1110     |                        | SMN-171_V2         | Lever 445x67        | 200         | 0                 | 0          | 0               |              |
| trg-TRAINING@ A     | TRGARBUK        | 1110     |                        | SMN-171_V2         | Lever 445x67        | 210         | 0                 | 0          | 0               |              |
| bg-TRAINING@ A_     | TRGAIRBLIK      | 1110     |                        | SMN-171_V2         | Lever 445x67        | 0           | 150               | 0          | Ô               |              |
| trg-TRAINING@ A     | TRGAIRBUK       | 1110     |                        | SMN-171_V2         | Lever 445x67        | 400         | 0                 | 0          | 0               |              |
| trg-TRAINING& A.    | TRGAIRBUK       | 1110     |                        | SMN-171_V2         | Lever 445x67        | 200         | 0                 | 0          | 0               |              |
| trg-TRAINING@ A     | TRGAIRBUK       | 1110     |                        | SMN-171_V2         | Lever 445e67        | 300         | 0                 | 0          | 0               |              |
|                     |                 |          |                        |                    |                     |             |                   |            |                 |              |
| ¥[]                 |                 |          | - 11                   |                    | _                   |             |                   |            |                 |              |

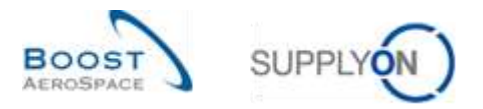

Wählen Sie eine Zeile aus und klicken Sie auf das Dropdownmenü bei Bestandsinformation' und selektieren Sie "Bestandsbewegung":

| Suche Zurücksetzer | v          |                |                      | Zelle hinzutügen I Zelle Jü                                                                                    | schen                         | Meine Suchprofile        | ×               | Verwaten | •           |
|--------------------|------------|----------------|----------------------|----------------------------------------------------------------------------------------------------|-------------------------------|--------------------------|-----------------|----------|-------------|
| Zusammentassung \  | 54F        |                |                      |                                                                                                    |                               |                          |                 |          |             |
| SupplyOn Def. View | i Ver      | water          |                      |                                                                                                    |                               |                          |                 | Blira    | NOCESSON.   |
| Kundengr,          | Kundenorg. | ERP Werk       | Planercode Lieferant | Materiainr, Lief                                                                                               | Materialbeschr, Lief,         | Status                   | Bestand         | VMI-Men  | Diff. Jum - |
| trg-TRAINING@      | TRGCUST    | 1110           |                      | SMN-013_V1                                                                                                    | Bupport Ramp Bracket 51       | -                        | 6 300           | PCE      | 480         |
| trg-TRAINING@      | TRGCUST    | 1110           |                      | SMIN-013_V3                                                                                                    | Handle 4557                   | anaja 👘 👘                | 360             | PCE      | 5           |
| tig-TRAINING@      | TRGCUST    | 1110           |                      | SMN-013_V2                                                                                                    | Lever 445x57                  |                          | 810             | PCE      | 21          |
|                    |            |                |                      | Bestandahöne                                                                                                   |                               |                          |                 |          |             |
| 10                 |            |                |                      | Bestandsbewegungen                                                                                             |                               |                          |                 |          |             |
| DOT                | Warm 1.    | and the second | 1 martine and the    | all and a second second second second second second second second second second second second second second se | abolin Madagad Phonestation D | interest as a literature | Adapter Mandard |          |             |

Der nachstehende Screenshot zeigt die 'Bestandsbewegungen' eines VMI Materials.

| 5   | organisation Kunde   | ¥     | ist gleich |          | tro-TRAINING@ AIRBUS U | IK                                   | Zeile löschen      | Meime Suic          | hprofile     | 1 Marcala Control  |
|-----|----------------------|-------|------------|----------|------------------------|--------------------------------------|--------------------|---------------------|--------------|--------------------|
| N   | Asterialnummer Kunde | ¥     | ist gleich |          | CMIN-171_V2            |                                      | Zelle löschen      |                     |              | Versiance. •       |
| C   | )atentyp             | ×     | ungleich   | 14       | Lagerbestand           | <ul> <li>Zeite hinzufügen</li> </ul> | Zelle löschen      |                     |              |                    |
| 100 | Suche Zurückaetzen   |       |            |          |                        |                                      |                    |                     |              |                    |
| Ð   | estands information  |       |            |          |                        |                                      |                    |                     |              |                    |
| \$  | tock Movements       |       | Verwaten.  | •        |                        |                                      |                    |                     |              | Filter zunücksietz |
|     | Kundengr. H          | Quiny | denorg.    | ERP Work | Lokale Lief. Nr.       | Materialnr Lief.                     | Materialbeschr Li. | Materialbelegnummer | Bewegungstyp | Bewegungscode      |
|     | trg-TRAINING@ A. T   | RG    | AIRBUK     | 1110     |                        | SMN-171_V2                           | Lever 445457       | 2011_54000-171_10   | -2           | 261                |
|     | trg-TRAINING@ AT     | RG    | AIRBUK     | 1110     |                        | SMN-171_V2                           | Lever 445x67       | 2011_54000-171_11_  | 1            | 261                |
|     |                      |       |            |          |                        |                                      |                    |                     |              |                    |
|     |                      |       |            |          |                        |                                      |                    |                     |              |                    |

Hinweis: Erläuterungen zu den einzelnen Spalten dieser Tabelle entnehmen Sie bitte Kapitel [5\_Anhang] am Ende dieses Moduls.

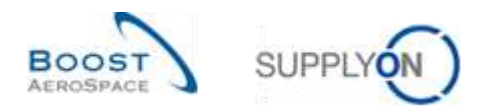

### 3.3.6 Historie der Bestandsbewegungen

Die Seite "Bestellhistorie" zeigt die Historie der Veränderungen einer Bestelleinteilung einschließlich der Veränderungen der erhaltenen Menge.

Wählen Sie im Reiter ,Bestellungen' eine Zeile aus und klicken Sie auf die Schaltfläche ,Historie'.

|                    | 24         |          |                         | Zella hinzufügen i Zelle läscher                                                                                                    |                     | 1             | Meine Suchprofile | Will Wantedam -        |
|--------------------|------------|----------|-------------------------|----------------------------------------------------------------------------------------------------|---------------------|---------------|-------------------|------------------------|
| Sucha Zurücksetzen |            |          |                         |                                                                                                    |                     |               |                   | 111                    |
| iesteltungen       |            |          |                         |                                                                                                    |                     |               |                   |                        |
| upplyOn Def. View  | Werv Vierv | vater    |                         |                                                                                                    |                     |               |                   | Filler surgestion      |
| Bestellung         | Besterip.  | Beste.   | Materialise, Kisd.      | Staterialbeach/. Knd.                                                                                                    | Materialnic Lief.   | Materialbesch | citet.            | Status                 |
| PO-P-002 1 01      | 010        | 1        | CMRLP-002 P01 01        | CABIN ATTENDANT SEAT Type A                                                                                                    | SMR-P-002 P01.01    | AIRB5512#CA   | BRI ATTENDANT     | RECEIVED               |
| PO-P-002 1 01      | 020        | 1        | CMP4-P-002 P02.01       | CABIN ATTENDANT SEAT Type B                                                                                                    | SW14-P-002 P02 01   | AR87S14RCA    | BIN ATTENDANT     | OPEN                   |
| PO-P-002 1 01      | 030        | 1        | CMI+P-002 P03 01        | CABIN ATTENDANT SEAT Type C                                                                                                    | SMR-P-002 P03 01    | ARB7817#CA    | BBI ATTENDANT     | OPEN                   |
| PO-CG-002 1 01     | 0.10       | 1        | CMN+CG-002 P01 01       | CABIN ATTENDANT SEAT Type A                                                                                                    | SNN-CG-002 P01 01   | ARBSS12#CA    | BIN ATTENDANT     | RECEIVED               |
| PO-CG-002 1 01     | 020        | 1        | CMH-CG-002 P02 01       | CABIN ATTENDANT SEAT Type B                                                                                                    | SMN-CG-002 P02 01   | AIRB7914#CA   | BRI ATTENDANT     | PARTIALLY RECEIVED     |
| PO-CG-002 1 01     | 0.30       | 1        | CMN-CG-002 P93 01       | CABIN ATTENDANT BEAT Type C                                                                                                    | SHN-CG-002 P03 01   | AIRS7817#CA   | BIN ATTENDANT     | PARTIALLY RECEIVED     |
| PO-CG-002 1 01     | 040        | 1        | CMN-CG-002 P04 01       | CABIN ATTENDANT SEAT Type D                                                                                                    | SMN-06-002 P04 01   | AIRB7844#CA   | BIN ATTENDANT     | SUPPLIER ACCEPTED WIT  |
| PO-CG-002 1.01     | 0.50       | 1        | CMPECG-002_E05_01       | CABIN ATTENDANT SEAT Type E                                                                                                    | SSI14-CG-002 P05 01 | AIRB7863#CA   | BIN ATTENDANT     | SUPPLIER ACCEPTED WITH |
| PO-CG-002 1 01     | 070        | 1        | CMN-CG-002 P07 01       | CABIN ATTENDAVIT SEAT Type G                                                                                                    | SSNI-CG-002 F67 01  | AIRB7857#Ca   | BIN ATTENDANT     | NEW ORDER PUBLISHED    |
| PO-CG-002 1.01     | 882        | 3.       | CMN-CG-002_P09_01       | CABIN ATTENDANT SEAT Type J                                                                                                    | SMR+CG-002 P09 01   | AIRB7862#CA   | BIN ATTENDANT     | NEW ORDER PUBLISHED    |
|                    |            |          |                         |                                                                                                    |                     |               |                   |                        |
|                    |            |          |                         |                                                                                                    |                     |               |                   |                        |
|                    |            |          |                         |                                                                                                    |                     |               |                   |                        |
|                    |            |          |                         |                                                                                                    |                     |               |                   |                        |
|                    |            |          |                         |                                                                                                    |                     |               |                   |                        |
|                    |            |          |                         |                                                                                                    |                     |               |                   |                        |
|                    |            |          | £                       | And a second second sec |                     |               |                   |                        |
| rick Deteta Hater  | · Upbail   | Desiring | F . Dructien Waters Dis | unante a 11 zatalean a 71 Futar varanter                                                                                                    | ten ( denteries )   |               |                   |                        |

Sie können auf die Bestellhistorie auch über den Reiter ,Bestelleinteilungen' auf der Seite ,Bestelldetails' zugreifen.

| estellung:   |          | PO-88-002   | 6_01                  | Bestellys:        |           | CALLUP       | Einkauto                     | inganisation:   | AIRE   |                       |
|--------------|----------|-------------|-----------------------|-------------------|-----------|--------------|------------------------------|-----------------|--------|-----------------------|
| undengr. :   |          | ARBUS 9.4   | .8.                   | Bestell-Subt/p    |           | 1.00         | Einkaufa                     | gruppe          | 281    |                       |
| undemorg.    |          | ASTELVICO   | TLE1                  | Bestelizonume     | rit/m     | Manual       |                              |                 |        |                       |
| en_Stadt Lie | eferant  | TRAINING    | 002-BupAr_Coventry 41 | 3                 |           |              |                              |                 |        |                       |
| Sootoaten    | Adresse  | Kaphtalande | et Bestelleinhätunger | 1                 |           |              |                              |                 |        |                       |
| SupplyOn De  | d. View  | - Verwa     | ter_ +                |                   |           |              |                              |                 |        | Either zurücksietz    |
| Bertello     | ERP Wert | Gestel.     | Ord: Off. Name        | Ovd. Off. Telefon | Materia   | ilm: Krid    | Materialbeschr. Kind.        | Materiator, Lie | 6      | Materialbeschr. Lief. |
| 010          | 1110     | 1           | Judy Jillings         | +44 1179 69 3832  | CMH-a     | 6-002 FC1 79 | TUBE TA5070 3X5 B; WASHER T. | SMN-all-002     | EQ1 78 | TA5070 2H5 TUBE       |
| 020          | 1110     | 1           | Judy Altings          | +44 1178 69 3832  | CIRI-a    | 1-002 FC1 89 | TUBE TA5070 3X6 B, WASHER T. | Stati-all-002   | FC1 80 | TASO70 3X6 TUBE       |
| 030          | 1110     | 1           | Judy Jillings         | +44 1179 09 3832  | CHH-a     | 1-002 FC1 81 | TUBE TASO70 3X5 8; WASHER T. | SHN-all-002     | EC1 81 | TA5070 316 TUBE       |
| 040          | 1110     | 1           | July Jillings         | +44 1179 68 3832  | CMN-a     | 1-002 FC1 82 | TUBE TA5970 3X6 B; WASHER T. | Stitt all-002   | FC1 82 | TA5070 336 TUBE       |
| 052          | 1110     | 1           | Judy Jitlings         | +44 1179 68 3832  | Child.a   | 1-002 FC1 83 | TUBE TA5070 3X5 B: WASHER T. | St01 at 102     | FC1 83 | TASD70 3X6 TUBE       |
| 0.60         | 1110     | 1           | Judy Jillings         | +44 1179 80 3832  | Chitti-a  | 4-002 FC1 84 | TUBE TA5070 3X8 8; WASHER T. | Stitl-all-202   | FC1 84 | T45070 3X6 TUBE       |
| 979          | 1110     | 1           | Judy Jimings          | +44 1179 88 3832  | Child     | 16002 FG1 85 | TUBE TASO70 3XE B: WASHER T. | SMN-att-202     | FC1 85 | T45070 3X6 TUBE       |
| 080          | 1110     | 1           | Judy Jillings         | +44 1179 68 3832  | Ctatt 4-1 | 1-002 FC1 80 | TUBE TA5070 3X8 B, WASHER T. | 5MH1-att-002    | FG1_86 | TA5070 3X6 YUBE       |
| 092          | 1110     | 1           | Aprillion (Buck       | +44 1179 59 3832  | CMN-4     | 1-002 FC1 87 | TUBE TA5070 3XE B, WASHER T. | SHN1-all-202    | EC1.87 | TASO70 3X8 TUBE       |
| 100          | 1110     | 1           | Judy Jillings         | +44 1179 68 3832  | Ctiti-a   | 4-002 FC1 88 | TUBE TA5070 3X6 B. WASHER T. | SHN-ail-002     | FC1 88 | TA5070 3X8 YUBE       |
|              |          |             |                       |                   |           |              |                              |                 |        |                       |

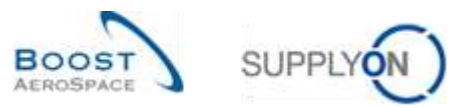

| Bestellhis  | storie            |                   |                    |                      |                   |                 |          |                             |
|-------------|-------------------|-------------------|--------------------|----------------------|-------------------|-----------------|----------|-----------------------------|
| SupplyOn    | Def. View 👻       | Verwater          |                    |                      |                   |                 |          | Filter zunicksetzen         |
| Historie an | idem für SASIASTB | UVCG1LE1/1110/PO- | P-002_1_01 010/1 - | Andeningen von 30.08 | 2010 3 5 30 08.20 | 11 C Sucher     |          |                             |
| Anderung    | Zeitstempel *     | Feld              | Aller Wert         | Neuer Wert           | Benutzername      | Benutzerkennu   | Altion   | Quelle                      |
| CL-17960    | 17.05.2011.09:59  | Erhaltene Menge   | 44                 | 88.                  | SYSTEM            | SYSTEM          | Geändert | Stock Movement              |
| CL-17960    | 17.05.2011 09:59  | Gelieferte Menge  | 44                 | 88                   | SYSTEM            | SYSTEM          | Geändert | Stock Movement              |
| CL-17959    | 17.05.2011 09.59  | Erhaltene Menge   | 44                 | 88                   | SYSTEM            | SYSTEM          | Geändert | Stock Movement              |
| CL-17959    | 17.05.2011 09:59  | Gelleferte Menge  | 44                 | 88                   | SYSTEM            | SYSTEM          | Geändert | Stock Movement              |
|             |                   |                   |                    |                      |                   |                 |          |                             |
| Zurück      |                   |                   |                    |                      |                   |                 |          |                             |
| 4 Einträge  | Ę                 |                   | Einträge pro Sette | 50 💌                 |                   | Entry Victorias | Sette    | 1) von 1   Mitchille Lettle |

Der nachstehende Screenshot zeigt die 'Bestellhistorie' für eine Bestelleinteilung.

Hinweis: Erläuterungen zu den einzelnen Spalten dieser Tabelle entnehmen Sie bitte Kapitel [5\_Anhang] am Ende dieses Moduls.

In obiger Anzeige können Sie sehen, dass der neue Wert der erhaltenen Menge 88 beträgt. Der Status der Bestelleinteilung lautet ,RECEIVED', weil keine verbliebene Menge zum Erhalt aussteht. Die Änderung erfolgte am 17. Mai.

Um diese Information zu prüfen, klicken Sie auf die Schaltfläche "Zurück", um zur Seite "Details Bestellposition" zurückzukehren.

Prüfen Sie das Feld ,Datum letzter Wareneingang' und klicken Sie auf den Link ,Nr. letzter Wareneingang', wie nachstehend dargestellt:

| Bestellung: PO-P-                         | 002_1_01                 | Bestelik)(d)        | OTHER                                         | Einkaufsorgarssation:                   | AIRB |
|-------------------------------------------|--------------------------|---------------------|-----------------------------------------------|-----------------------------------------|------|
| Rundengr. TRAB                            | HIG@ ARBUS               | Bestell-Subtyp:     |                                               | Einkaufsgruppe:                         | 251  |
| Kundenorg ASTB                            | WCG1LE1                  | Bestelldokumenttyp: | Manual                                        |                                         |      |
| Werk_Stadt Lieferant TRAP                 | BIG@ Dtg-SupAir_Coventry | 49                  |                                               |                                         |      |
| Epsilionadalen Adiesse E                  | ostonated Kollaboration  | adetata             |                                               |                                         |      |
| Menge und Datum                           |                          |                     |                                               |                                         |      |
| Białuń .                                  | OPEN                     |                     | Mengensinheit                                 | PCE                                     |      |
| Liefermenge                               | 38                       |                     | Zugesägte Henge                               | 38                                      |      |
| Lieferitatum                              | 25.05.2011               |                     | Zugesagtes Datum                              | 25.05.2011                              |      |
| Lettle vereinbarte Liefermenge            | 38                       |                     | Lette vereinbade zugesägte.<br>Menge          | 38                                      |      |
|                                           |                          |                     | Lebtes vereinbartes zugesagtes<br>Lieferdatum | 25.05.2011                              |      |
| Versand and Lieferang                     |                          |                     | An Alexandra Construction                     |                                         |      |
| Gelieferte Merge:                         | 0                        |                     | Nr. Setzler Wareneing.:                       | 2245889                                 |      |
| verbiebene, noch zu verschickene<br>Menge | N/ 38                    |                     | Datum letzter Wareneing.                      | 17.05.2011                              |      |
| Erhalterie Menge:                         | 0                        |                     | Anterenensenten                               | ( ) ( ) ( ) ( ) ( ) ( ) ( ) ( ) ( ) ( ) |      |
| Verbiebene, noch zu erhaltende<br>Menpe   | 30                       |                     |                                               |                                         |      |
| zusättiche Kollaborationsdaten            |                          |                     |                                               |                                         |      |
| Kommentar                                 |                          |                     | Auftragsbestäbgungsnummer                     |                                         |      |
| Preis                                     |                          |                     |                                               |                                         |      |
| E e e l'er                                | 148.77                   |                     | Wahnang                                       | CBR                                     |      |

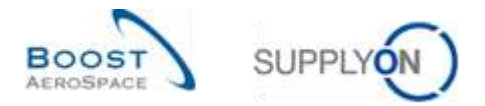

Hinweis: Erläuterungen zu den einzelnen Spalten dieser Tabelle entnehmen Sie bitte Kapitel [5\_Anhang] am Ende dieses Moduls.

So gelangen Sie zur Seite ,Bestandsinformation', auf der Ihnen der Wareneingangsstatus und das genaue Datum der Veröffentlichung angezeigt werden.

| Schreinunte Erweterte Sunte                                                                                                    |                          |                                                           | State-10 Reveals                                                                                                    |
|----------------------------------------------------------------------------------------------------|--------------------------|-----------------------------------------------------------|----------------------------------------------------------------------------------------------------|
| Bestell- / VIB-Referenz 👻 intigleich                                                                                                    | ₩ P0-P-002_1_01          | Zelle lüschen                                             | Meine Suchprofile                                                                                                    |
| Dokumentnummer V ist gleich                                                                                                    | 2245999                  | Zella frinzufsigen i Zelle logistren                      | 1                                                                                                    |
| Southe Zurückbeitzen                                                                                                    |                          |                                                           |                                                                                                    |
| Destandoinformation                                                                                                    |                          |                                                           |                                                                                                    |
| SupptiOn Def. View - Verwater                                                                                                    |                          |                                                           | Filter participation                                                                                                    |
| U. Matematheregnummer Dewegungstop                                                                                                    | Bewegungscode Beschreit  | ing Beweg, Bestandst, Bestell-/VM-Re, Bestell-7., Destell | hein Bweegun Mengener Ersteilung Liefersch.                                                                                                    |
| EN. 2011_54000-002_10                                                                                                    | 102 CANCELL              | ID F FO-P-002_1_01_030 1                                  | # PCE 17.05.201                                                                                                    |
|                                                                                                    |                          |                                                           |                                                                                                    |
| C                                                                                                    | E.Mail serachiciten      | -                                                         |                                                                                                    |
| a set of a low set of the base of the base | the second second second | and an an an an an an an an an an an an an                | and the second state of the second state of th |
| a concade:                                                                                                    | 1 Autward                | meinisten enteralde buo seite (10 (w.)                    | and server I serve 1 1 voo 1 1 server in the                                                                                                    |

Mithilfe dieser Information können Sie eine Veränderung in der Bestellhistorie mit der entsprechenden Wareneingangsmeldung verknüpfen.

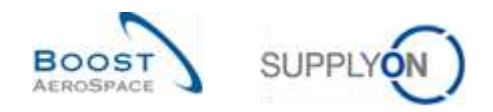

#### 3.3.7 Bestandshistorie für VMI-Material

Sie können die mit einem VMI-Material verlinkte Wareneingangsmeldung über die Seite ,Bestandshistorie' einsehen.

Auf der Seite ,Bestandshistorie' werden alle Veränderungen des Lagerbestands eines VMI-Materials in Bezug auf Verbrauch und Wareneingänge angezeigt.

Auf diese Seite können Sie über die Seite ,Bestandsprojektion' und über den Reiter ,Zusammenfassung VMI' zugreifen.

| Soche Zurschartze  | <b>*</b>  |          |                      | Zelle hinzufuoen I Zelle Id | 20140                   |              | lleine Such | profile | Verwat   | •          |        |
|--------------------|-----------|----------|----------------------|-----------------------------|-------------------------|--------------|-------------|---------|----------|------------|--------|
| Zusammentassung    | vitati -  |          |                      |                             |                         |              |             |         |          |            |        |
| SupplyOn Det. View | (¥ Ver    | ater i v |                      |                             |                         |              |             |         | 200      | rainadalat | eff. ( |
| Kundengr           | Kundenorg | ERP Werk | Planercode Lieferant | Materialise; Cief.          | Materialbeachr. Lief    | the second   | Restand     | MEMORY. | Diff pum | sen.       | -      |
| TRAFING@ AR        | ASTBUYOG. | 1110     |                      | BMN4-CG_002-2011            | Lever 445r67            | -            | . 0         | PCE     | -600     | 800        |        |
| TRANING@ AR.       | ASTRUYOG. | 1110     |                      | SMN4-CG_002-2012            | Handte 4557             | and an other | . 0         | PCE     | -300     | 300        |        |
| TRAFING@ AR        | ASTBUYOG. | 1110     |                      | 8AIN4-TWO_002-001           | Bracket Type 3-tol      | -            | 0           | PCE     | -1.000   | 1 500      |        |
| RANING@ AR         | ASTRUYOG. | 1110     |                      | SM04-P-002_V1_01            | Buppert Ramp Bracket 51 |              | 000 8       | PCE     | 4 500    | 1.500      |        |
| TRADUNG AR         | ASTBUYCS. | 1110     |                      | BMH+P-002_V2_01             | Lever 445x57            |              | 900         | PCE     | 300      | 600        |        |
| TRANING@ AR        | ASTBUYOG. | 1110     |                      | SMN4-P-002_V3_01            | Handle 4557             | -            | 280         | FCE     | -20      | 300        |        |
| TRADUND AR         | ASTBUYOD. | 1110     |                      | SMN-TWO-002_V3_01           | Handle 4557             |              | 3 229       | FCE     | -71      | 300        |        |
| I TRAFING AR.      | ASTEUVOD. | . 1110   |                      | SMN-TWO-002_V3_01           | Handle 4557             | -            | o 229       | PCE     | -71      | 300        |        |
|                    |           |          |                      |                             |                         |              |             |         |          |            |        |

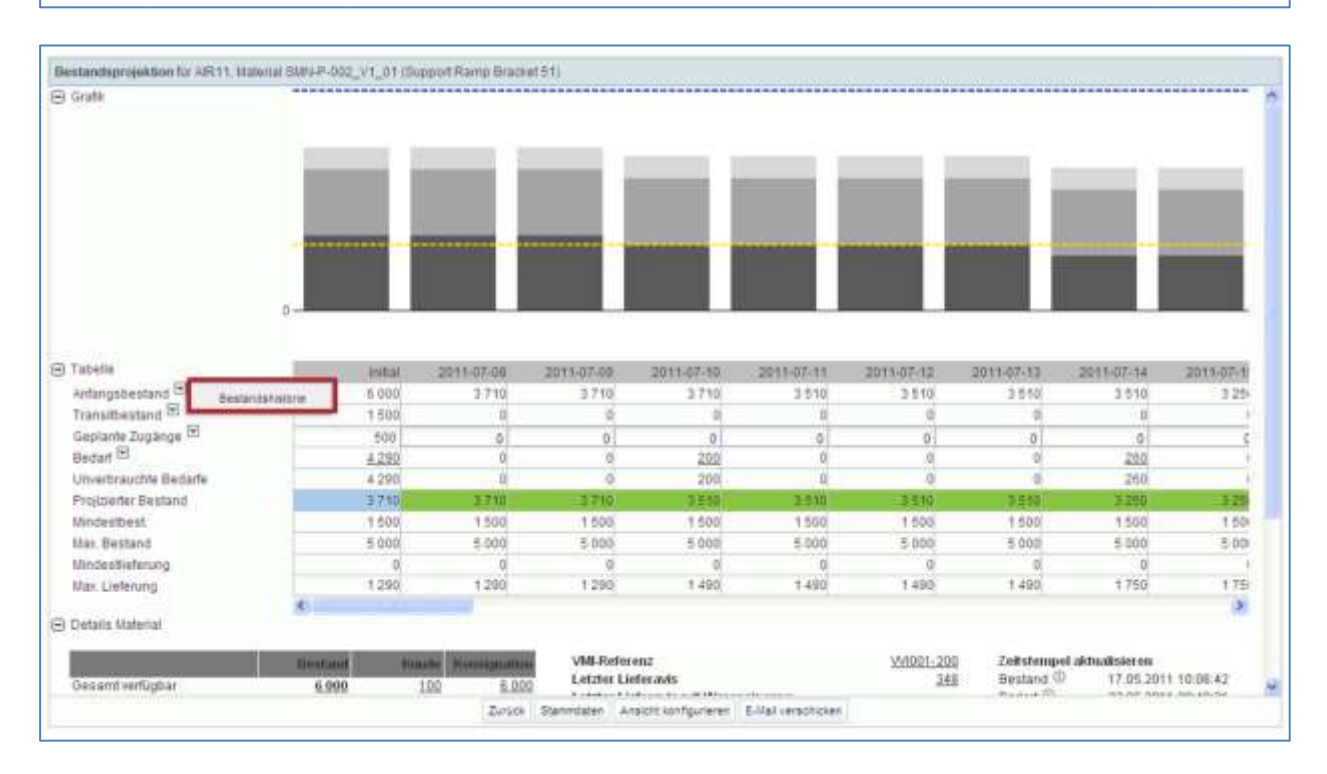

Der nachstehende Screenshot zeigt den Reiter 'Bestandshistorie' eines VMI-Materials.

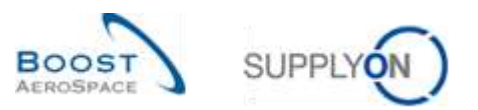

# Dort können Sie die Quelle der Änderung prüfen. Der nachstehende Screenshot zeigt die 'Bestandshistorie'.

| Supply     | De Def. View                                                                                                    | atat -                                      |           |          |            |               |              |               |           | ę           | the production |
|------------|----------------------------------------------------------------------------------------------------|---------------------------------------------|-----------|----------|------------|---------------|--------------|---------------|-----------|-------------|----------------|
| Bestand    | anishone Material C&P-002                                                                                                    | _V1_01(Support Brachet)                     |           |          |            |               |              |               |           |             |                |
| Zellster   | pel anders von 20.06.2011                                                                                                    | 0                                           |           |          |            |               |              |               |           |             |                |
|            | pis 04.07 2011                                                                                                    | Ci Purten                                   |           |          |            |               |              |               |           |             |                |
| Date       | m andem (00.00+T140) =                                                                                                    | Quelle der Anderung                         | Bestand   | Status   | Mn. Nax    | Konsignation. | Konsignation | Konsignations | Kundenbe. | Kundenbest. | Rundenbest. In |
|            | 03.07.2011:00:59                                                                                                    | Neyberechnung nach Änderun                  | 6 000     | - france | 1.500 5.00 | 3 6 500       | 600          | 1             | 100       | 0           | B              |
|            | 02.07.2011.00.59                                                                                                    | Neuberechnung nach Ändenin                  | 6 000     | -        | 1 500 5 00 | o ≤ 000       | 500          | 1             | 100       | 0           | D              |
|            | 29.06.2011.00.59                                                                                                    | Neuberechnung nach Änderun.                 | 8 000     | -        | 1500 5:00  | 8 000         | 500          | 1             | 100       | 0           | Ð              |
|            | 28/06/2011 00:59                                                                                                    | Neuberechnung nach Änderun                  | 5 000     | -        | 1 500 5 00 | 5 000         | 500          | 1             | 100       | 0           | D              |
|            | 25.06.2011.00:59                                                                                                    | Neuberechnung nach Änderun                  | 6 000     | -        | 1 600 5 00 | ) 8 DOG       | 500          | 1             | 100       | 0           | 0              |
|            | 24 06 2011 23 50                                                                                                    | Neutrerechnung nach Änderun                 | 6 000     | -        | 1 500 5 00 | 5 000         | 500          | 1             | 100       | 0           | D              |
|            |                                                                                                    |                                             |           |          |            |               |              |               |           |             |                |
| ¢<br>Zmitk | E-Mail verschicken   Bestants                                                                                                    | provetton Bestensarformation Dov            | ninet -   |          |            |               |              |               |           |             |                |
|            | A DESCRIPTION OF THE PARTY OF THE PARTY OF T | Contraction of the Contraction of The State |           | -        |            |               |              |               | 1.2.4     | Here and    |                |
| D Eastra   | ger                                                                                                    | Einbage                                     | pro Seite | 10 ×     |            |               |              |               | I Selts   | 1 you i     | man and        |

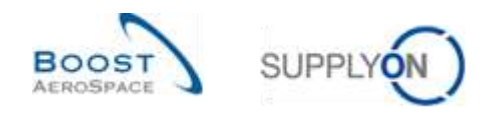

### 3.4 Download

Sie haben die Möglichkeit, eine oder mehrere Zeilen des Reiters "Bestandsinformation" herunterzuladen. Es existieren keine speziellen Rechte zum Herunterladen von Bestandsdaten.

Durch Klicken auf die Schaltfläche ,Download' wird die Erstellung eines CSV-Dokuments veranlasst, das dann über die Standard-Browserfunktion heruntergeladen wird.

Sie können Daten aus allen Spalten des Reiters (,Bestandsinformation fix') oder nur aus den angezeigten Spalten (,Nur angezeigte Spalten') herunterladen.

Sie können alle mit einer Bestelleinteilung verlinkten Wareneingangsmeldungen ganz einfach herunterladen, indem Sie alle entsprechenden Zeilen auswählen.

| Schneikaphe Erwederte S      | Suche                |                   |                   |                          |                    |                     |                  |                |                     |
|------------------------------|----------------------|-------------------|-------------------|--------------------------|--------------------|---------------------|------------------|----------------|---------------------|
|                              | w                    |                   | Zella             | hinzufligen i Zeite Itti | uction.            |                     | Neme Su          | chprofile      |                     |
| Suche Zarücksetzen           |                      |                   |                   |                          |                    |                     |                  |                | Verwater. •         |
| Bestandsinformation          |                      |                   |                   |                          |                    |                     |                  |                |                     |
| SupplyOn Def. View           | W Verschlet,         |                   |                   |                          |                    |                     |                  |                | Filterstellchartban |
| Kundengr.                    | Kundenorg            | ERP Went          | Lokale Lief Nr.   | Materialine Lief.        | Materialbeachr, LL | Materialbelegnummer | Bewegungsfep     | Bewegungscode  | Beschreibung Bewer  |
| TRANNC C.                    | TROCUSTUK            | 1110              |                   | SMN-013_V3               | Handle 4557        |                     |                  |                |                     |
| 🔄 \$9-TRANNIG@ C             | TROCUSTUR            | 1110              |                   | SMN-013_93               | Handle 4557        |                     |                  |                | 1                   |
| TRANNSOC.                    | TRICUSTUK            | 1110              |                   | SMN-013_V3               | Handle 4557        |                     |                  |                | 14                  |
| V to-TRAINING@ C.            | TROCUSTUR            | 1110              |                   | SMN-013_V3               | Handle 4657        |                     |                  |                |                     |
| tp-TRANING@ C                | TRGCUSTUK            | 1110              |                   | SMN-013_V2               | Lever 445x67       |                     |                  |                |                     |
| to-TRAINING@C.               | TRECUSTUK            | 1110              |                   | SMN-013_V2               | Lever 445x57       |                     |                  |                |                     |
| DP-TRAINING@C.               | TROCUSTUK            | 1110              |                   | SMN-013_V2               | Lever 445x67       |                     |                  |                |                     |
| to-TRAINING@C.               | TRGCUSTUK            | 1110              |                   | SMN-013_V2               | Lever 445x67       |                     |                  |                |                     |
| TRAINING C                   | TRECUSTU             | Bestandsinfirmal  | ten komplett      | SMN-013_V1               | Support Ramp Br.   |                     |                  |                |                     |
| E #1                         | 9                    | Nur angebergte Si | patter.           |                          |                    |                     |                  |                |                     |
| Zurlick Wetere Dolum         | mente : matorie - D  | overbad + E-Val   | rensoficities)    |                          |                    |                     |                  |                |                     |
| 37 Einträge: <u>Alis Tre</u> | fter dec Saño, auswa | nten 1 erictiette | autorition I Auto | ahi aufhabeo             | Einträge pro Sell  | 60 V                | - Martin - SWANR | in 1 bets 1 we | or 1 manual term    |

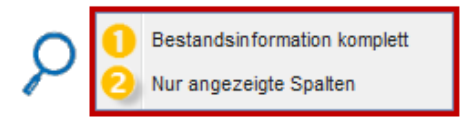

Bestandsinformation komplett: Durch Klicken auf diese Option laden Sie die gesamte Bestandsinformationsposition einschließlich der Informationen aus allen Spalten und sonstiger relevanter, angezeigter Informationen herunter.

Nur angezeigte Spalten: Durch Klicken auf diese Option laden Sie eine Bestandsinformationsposition herunter, die nur die angezeigten Spalten enthält.

Sobald Sie eine oder mehrere Zeilen ausgewählt und den Download gestartet haben, werden sie heruntergeladen.

Der nachstehende Screenshot zeigt einen Auszug einer CSV-Bestandsinformationsposition in Microsoft Excel.

A B C D E F G H H 1 Extrahes Datum/Uhrzeit Versandatum und -zeit Erstellungsdatum ERP Werk Lieferanten, Schlussel Kundengruppe lok, Lieferantennt, Materialbeschweibung des Kunden 2 2013/081/00000 2013/09/2000000 2013/09/2000000 1110 L013 TEAR CMN 4, 002-P CABIN ATTENDANT SEAT Type B

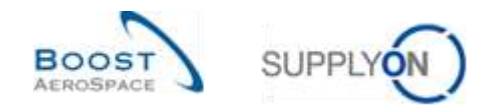

### 4 Fazit

In diesem Modul wurde der Wareneingangsprozess erläutert und es wurde dargelegt, wie er in AirSupply angezeigt und verwaltet wird.

Dieses Modul hat verdeutlicht, welche Auswirkungen der Wareneingang auf Bestell-, Lieferavis- und VMI-Prozesse hat.

Das nächste Modul trägt den Titel 'Gutschriften' [Ref.8].

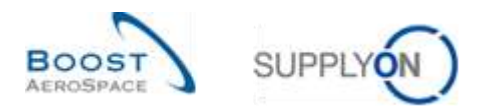

# 5 Anhang

# 5.1 Beschreibungstabelle

Beschreibung von verwendeten Begriffen, Feldern und Feldbeschreibungen.

### 5.1.1 Tabelle ,Bestellhistorie'

| GUI Name        | Beschreibung                                        | Wird<br>standard<br>mäßig<br>angezeigt<br>(Kunde) | Wird<br>standard<br>mäßig<br>angezeigt<br>(Lieferant) |
|-----------------|-----------------------------------------------------|---------------------------------------------------|-------------------------------------------------------|
| Änderungs-ID    | Änderungs-ID.                                       | х                                                 | х                                                     |
| Aktion          | Aktion.                                             | х                                                 | х                                                     |
| Alter Wert      | Alter Wert.                                         | х                                                 | х                                                     |
| Benutzerkennung | ID des Anwenders, der die Änderung vorgenommen hat. | x                                                 | x                                                     |
| Benutzername    | Benutzername.                                       | х                                                 | х                                                     |
| Feld            | Feld.                                               | х                                                 | х                                                     |
| Neuer Wert      | Neuer Wert.                                         | х                                                 | х                                                     |
| Quelle          | Quelle der Änderung.                                | x                                                 | х                                                     |
| Zeitstempel     | Zeitstempel.                                        | х                                                 | х                                                     |

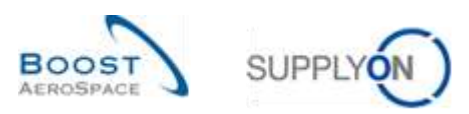

### 5.1.2 Tabelle ,Bestellwarnungen'

| GUI Name                     | Beschreibung                                                       | Wird<br>standard<br>mäßig<br>angezeigt<br>(Kunde) | Wird<br>standard<br>mäßig<br>angezeigt<br>(Lieferant) |
|------------------------------|--------------------------------------------------------------------|---------------------------------------------------|-------------------------------------------------------|
| Beschreibung Bestellposition | Bestellposition Beschreibung.                                      |                                                   |                                                       |
| Bestellnummer                | Bestellnummer, auf welche die Warnung                              | х                                                 | х                                                     |
|                              | sich bezieht.                                                      |                                                   |                                                       |
| Bestellposition              | Positionszeile, auf welche die Warnung                             | х                                                 | х                                                     |
|                              | sich bezieht.                                                      |                                                   |                                                       |
| Bestellstatus                | Status der Bestellung.                                             | x                                                 | х                                                     |
| Bestelltyp                   | Bestelltyp.                                                        | x                                                 | х                                                     |
| Dokumenttyp                  | Dokumenttyp Bestellung.                                            |                                                   |                                                       |
| ERP Werk                     | Einkäufer ID.                                                      | x                                                 | х                                                     |
| Einteilung                   | Nummer der Bestelleinteilung, auf welche die Warnung sich bezieht. | x                                                 | x                                                     |
| Ersatzteilpriorität          | Bestellung Ersatzteilpriorität.                                    | х                                                 | х                                                     |
| Erstellungsdatum Warnung     | Erstellungsdatum Warnung.                                          | х                                                 | х                                                     |
| Inaktiv seit                 | Datum der Behebung der                                             |                                                   |                                                       |
|                              | Warnungssituation.                                                 |                                                   |                                                       |
| Kundengr.                    | Höchste Organisationsebene des                                     |                                                   | х                                                     |
|                              | Kunden.                                                            |                                                   |                                                       |
| Kundenorg.                   | Schlüssel Organisation Kunde.                                      | х                                                 | х                                                     |
| Lieferantennr.               | Harmonisierte ERP Lieferantenummer.                                |                                                   |                                                       |
| Lokale Lief. Nr.             | Lokale ERP Lieferantenummer.                                       | х                                                 |                                                       |
| Materialbeschr. Kunde        | Materialbeschreibung des Kunden.                                   | х                                                 | х                                                     |
| Materialbeschr. Lief.        | Materialbeschreibung des Lieferanten.                              | х                                                 | х                                                     |
| Materialnr. Kunde            | Materialnummer des Kunden.                                         | х                                                 | х                                                     |
| Materialnr. Lief.            | Materialnummer des Lieferanten.                                    | х                                                 | х                                                     |
| Name Gruppe Lieferant        | Höchste Organisationsebene des                                     |                                                   |                                                       |
|                              | Lieferanten.                                                       |                                                   |                                                       |
| Neu/Gelesen Kunde            | Neu/Gelesen Kunde.                                                 | х                                                 |                                                       |
| Neu/Gelesen Lieferant        | Lieferantenstatus Neu/Gelesen.                                     |                                                   | х                                                     |
| Ord. Off. Code               | Ordering Officer Code.                                             | х                                                 |                                                       |
| Ord. Off. Name               | Ordering Officer Name.                                             |                                                   | х                                                     |
| Ord. Off. Telefon            | Ordering Officer Telefon.                                          |                                                   | х                                                     |
| Organisation Kunde           | Organisatorische Teileinheit von<br>"Kundengruppe".                |                                                   |                                                       |
| Organisation Lief.           | Organisatorische Teileinheit von<br>"Gruppe Lieferant".            |                                                   |                                                       |
| Planercode Lieferant         | Planercode Lieferant.                                              |                                                   | x                                                     |
| Priorität                    | Warnungspriorität.                                                 | x                                                 | x                                                     |
| Subtyp Bestellung            | Subtyp Bestellung.                                                 | x                                                 | х                                                     |
| Vom Kunden ign.              | Vom Kunden ignoriert.                                              | x                                                 | х                                                     |
| Vom Lief. ign.               | Vom Lieferanten ignoriert.                                         | x                                                 | x                                                     |
| Warnungs-ID                  | Warnungs-ID, vom System erstellt.                                  |                                                   |                                                       |
| Warnungstext                 | Warnungstext.                                                      |                                                   |                                                       |
| Warnungstyp Bestellung       | Warnungstyp Bestellung.                                            | x                                                 | x                                                     |
| Werk Kunde                   | Niedrigste Organisationsebene des                                  |                                                   |                                                       |
|                              | Kunden (Teileinheit der<br>"Kundenorganisation").                  |                                                   |                                                       |

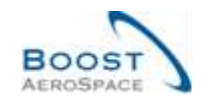

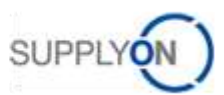

| Werk Lieferant       | Niedrigste Organisationsebene des       |   |  |
|----------------------|-----------------------------------------|---|--|
|                      | Lieferanten (Teileinheit von            |   |  |
|                      | "Organisation Lieferant").              |   |  |
| Werk_Stadt Lieferant | Verkettung von Werk Lieferant und Stadt | х |  |
|                      | Lieferant.                              |   |  |

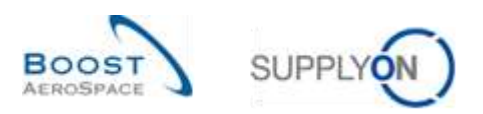

### 5.1.3 Tabelle ,Bestandsinformation'

| GUI Name                        | Beschreibung                                                 | Wird<br>standard<br>mäßig<br>angezeigt<br>(Kunde) | Wird<br>standard<br>mäßig<br>angezeigt<br>(Lieferant) |
|---------------------------------|--------------------------------------------------------------|---------------------------------------------------|-------------------------------------------------------|
| Ablaufdatum                     | Ablaufdatum.                                                 | x                                                 | x                                                     |
| Beschreibung                    | Beschreibung des Bewegungscodes                              | х                                                 | х                                                     |
| Bewegungscode                   | (CONSUMPTION, RECEIVED,<br>RETURNED, CANCELLED).             |                                                   |                                                       |
| Bestandstyp                     | Bestandstyp (FREE, BLOCKED, QUALITY).                        | x                                                 | x                                                     |
| Bestell- / VMI-Referenz         | Bestell- / VMI-Referenz.                                     | х                                                 | х                                                     |
| Bestell- / VMI-                 | Bestell- / VMI-Referenzposition.                             | x                                                 | х                                                     |
| Referenzposition                |                                                              |                                                   |                                                       |
| Bestelleinteilung               | Bestelleinteilung.                                           | х                                                 | х                                                     |
| Bewegungscode                   | Bewegungscode.                                               | х                                                 | х                                                     |
| Bewegungsmenge                  | Bewegungsmenge.                                              | х                                                 | х                                                     |
| Bewegungstyp                    | Bewegungstyp (+ oder -).                                     | х                                                 | х                                                     |
| Chargeninformation<br>Lieferant | Chargeninformation Lieferant.                                |                                                   |                                                       |
| Chargennummer Kunde             | Chargennummer Kunde.                                         | х                                                 | х                                                     |
| Chargennummer Lieferant         | Chargennummer Lieferant.                                     |                                                   |                                                       |
| Datentyp                        | Datentyp.                                                    | х                                                 | х                                                     |
| Dokumentnummer                  | Dokumentnummer.                                              |                                                   |                                                       |
| ERP Werk                        | ERP Werkscode.                                               | х                                                 | х                                                     |
| Erstellungsdatum                | Erstellungsdatum.                                            | х                                                 | х                                                     |
| Extrahiert von                  | ID, welche die Daten aus MRP extrahiert<br>hat.              |                                                   |                                                       |
| Extrahiertes Datum/Uhrzeit      | Datum und Uhrzeit der Datenextraktion aus MRP.               |                                                   |                                                       |
| Flexibles Feld 10               | Das Feld wird derzeit nicht durch Ihren<br>Kunden verwendet. |                                                   |                                                       |
| Flexibles Feld 2                | Das Feld wird derzeit nicht durch Ihren<br>Kunden verwendet. |                                                   |                                                       |
| Flexibles Feld 3                | Das Feld wird derzeit nicht durch Ihren<br>Kunden verwendet. |                                                   |                                                       |
| Flexibles Feld 4                | Das Feld wird derzeit nicht durch Ihren<br>Kunden verwendet. |                                                   |                                                       |
| Flexibles Feld 5                | Das Feld wird derzeit nicht durch Ihren<br>Kunden verwendet. |                                                   |                                                       |
| Flexibles Feld 6                | Das Feld wird derzeit nicht durch Ihren<br>Kunden verwendet. |                                                   |                                                       |
| Flexibles Feld 7                | Das Feld wird derzeit nicht durch Ihren<br>Kunden verwendet. |                                                   |                                                       |
| Flexibles Feld 8                | Das Feld wird derzeit nicht durch Ihren<br>Kunden verwendet. |                                                   |                                                       |
| Flexibles Feld 9                | Das Feld wird derzeit nicht durch Ihren                      |                                                   |                                                       |
|                                 | Kunden verwendet.                                            |                                                   |                                                       |
| Konsignationsbest. QS           | Konsignationsbestand QS (Quality Stock)                      |                                                   |                                                       |
| Konsignationsbest. frei         | Konsignationsbestand frei.                                   |                                                   |                                                       |
| Konsignationsbest. gesperrt     | Konsignationsbestand gesperrt.                               |                                                   |                                                       |

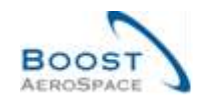

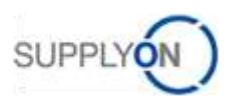

| Kundenbestand QS       | Kundenbestand QS (Quality Stock).          |   |   |
|------------------------|--------------------------------------------|---|---|
| Kundenbest. frei       | Kundenbestand frei.                        |   |   |
| Kundenbest. gesperrt   | Kundenbestand gesperrt.                    |   |   |
| Kundengr.              | Höchste Organisationsebene des Kunden.     |   | х |
| Kundenorg.             | Schlüssel Organisation Kunde.              | х | х |
| Lieferantennr.         | Harmonisierte ERP Lieferantenummer.        |   |   |
| Lieferscheintext       | Lieferscheintext.                          | х | х |
| Lieferstandort         | Lieferstandort.                            | х | х |
| Lokale Lief. Nr.       | Lokale ERP Lieferantenummer.               | х | х |
| Materialbeleg-         | Kundenreferenz\: Dokumentnummer            | х |   |
| Stornierungsnummer     | Bewegungsstornierung.                      |   |   |
| Materialbelegnummer    | Kundenreferenz, die mit der Gutschrift     | х | х |
|                        | verknüpft werden kann.                     |   |   |
| Materialbeschr. Kunde  | Materialbeschreibung des Kunden.           | х | x |
| Materialbeschr. Lief.  | Materialbeschreibung des Lieferanten.      | х | х |
| Materialnr. Kunde      | Materialnummer des Kunden.                 | х | х |
| Materialnr. Lief.      | Materialnummer des Lieferanten.            | х | х |
| Mengeneinheit          | Mengeneinheit Material.                    | х | х |
| Name Gruppe Lieferant  | Höchste Organisationsebene des             |   |   |
|                        | Lieferanten.                               |   |   |
| Ord. Off. Code         | Ordering Officer Code.                     |   |   |
| Ord. Off. Name         | Ordering Officer Name.                     |   |   |
| Ord. Off. Telefon      | Ordering Officer Telefon.                  |   |   |
| Organisation Kunde     | Organisatorische Teileinheit von           |   |   |
|                        | "Kundengruppe".                            |   |   |
| Organisation Lief.     | Organisatorische Teileinheit von "Gruppe   |   |   |
|                        | Lieferant".                                |   |   |
| Planercode Lieferant   | Planercode Lieferant.                      |   |   |
| Programm / MSN         | Projekt-/Programmname und                  | х | x |
|                        | Seriennummer Hersteller.                   |   |   |
| Rechnungsnummer        | Rechnungsnummer.                           | х | х |
| Rechnungsposition      | Rechnungsposition.                         | х | х |
| Seriennummer           | Seriennummer Hersteller.                   | х | х |
| Verarbeiten            | Verarbeiten.                               |   |   |
| Versanddatum und -zeit | Versanddatum.                              |   |   |
| Werk Kunde             | Niedrigste Organisationsebene des Kunden   |   |   |
|                        | (Teileinheit der "Kundenorganisation").    |   |   |
| Werk Lieferant         | Niedrigste Organisationsebene des          |   |   |
|                        | Lieferanten (Teileinheit von "Organisation |   |   |
|                        | Lieferant").                               |   |   |
| Werk_Stadt Lieferant   | Verkettung von Werk Lieferant und Stadt    | x |   |
|                        | Lieferant.                                 |   |   |

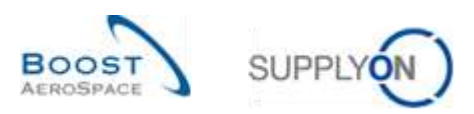

### 5.1.4 Tabelle ,Bestellungen'

| GUI Name                       | Beschreibung                             | Wird<br>standard<br>mäßig<br>angezeigt<br>(Kunde) | Wird<br>standard<br>mäßig<br>angezeigt<br>(Lieferant) |
|--------------------------------|------------------------------------------|---------------------------------------------------|-------------------------------------------------------|
| Änderungsnummer                | Änderungsnummer.                         | · · · ·                                           |                                                       |
| Aktualisierungssversion        | Aktualisierungssversion.                 |                                                   |                                                       |
| Angebotsreferenz               | Angebotsreferenz des Lieferanten.        |                                                   |                                                       |
| Anlieferkennzeichen            | Anlieferkennzeichen.                     |                                                   |                                                       |
| Anlieferlokation               | Anlieferlokation.                        | х                                                 | х                                                     |
| Auftragsbestätigungsnummer     | Auftragsbestätigungsnummer.              |                                                   |                                                       |
| Beschreibung Bestellposition   | Bestellposition Beschreibung.            |                                                   |                                                       |
| Beschreibung Incoterm          | Beschreibung Incoterm Position.          | х                                                 | х                                                     |
| Position                       |                                          |                                                   |                                                       |
| Bestell-Subtyp                 | Subtyp Bestellung.                       | х                                                 | х                                                     |
| Bestelldokumenttyp             | Bestelldokumenttyp.                      | х                                                 | х                                                     |
| Bestelleinteilung              | Bestelleinteilung.                       | х                                                 | х                                                     |
| Bestellkopfdatenersteller      | Bestellkopfdatenersteller.               |                                                   |                                                       |
| Bestellkopfdatentext vorhanden | Bestellkopfdatentext vorhanden.          | x                                                 | x                                                     |
| Bestellnummer des<br>Endkunden | Bestellnummer des Endkunden.             |                                                   |                                                       |
| Bestellposition                | Bestellposition.                         | х                                                 | х                                                     |
| Bestellpositionstext           | Zeigt an, dass ein Bestellpositionstext  | х                                                 | х                                                     |
| vorhanden                      | existiert.                               |                                                   |                                                       |
| Bestelltyp                     | Bestelltyp.                              | х                                                 | х                                                     |
| Bestellung                     | Bestellung.                              | х                                                 | х                                                     |
| Chargennummer Kunde            | Chargennummer Kunde.                     |                                                   |                                                       |
| Chargennummer Lieferant        | Chargennummer Lieferant.                 |                                                   |                                                       |
| Datum Angebotsreferenz         | Datum der Angebotsreferenz des           |                                                   |                                                       |
|                                | Lieferanten.                             |                                                   |                                                       |
| Datum der letzten EDI-         | Datum und Uhrzeit des letzten            |                                                   |                                                       |
| Nachricht                      | Datenexports dieser Bestelleinteilung im |                                                   |                                                       |
|                                | EDI-Format.                              |                                                   |                                                       |
| Datum letzter Wareneing.       | Datum und Uhrzeit des letzten            |                                                   |                                                       |
|                                | Wareneingangs.                           |                                                   |                                                       |
| ERP Werk                       | Einkäufer ID.                            | X                                                 | х                                                     |
| Einkaufsgruppe                 | ERP Einkaufsgruppe.                      | Х                                                 | х                                                     |
| Einkaufsorganisation           | ERP Einkaufsorganisation.                | х                                                 | х                                                     |
| Einmal heruntergeladen         | Zeigt an, dass die Bestelleinteilung     |                                                   |                                                       |
|                                | mindestens einmal heruntergeladen        |                                                   |                                                       |
|                                | wurde.                                   |                                                   |                                                       |
| Elementary Delivery-Site       | Elementary Delivery-Site.                | х                                                 | х                                                     |
| Enddatum Vereinbarung          | Enddatum Vereinbarung.                   |                                                   |                                                       |
| Erhaltene Menge                | Erhaltene Menge.                         | x                                                 | x                                                     |
| Ersatzteilpriorität            | Priorität Ersatzteil-Bestellung.         | x                                                 | х                                                     |
| Erstellungsdatum               | Erstellungsdatum.                        | x                                                 | х                                                     |
| Fitting-Kundenmaterial         | Fitting-Kundenmaterial.                  |                                                   |                                                       |
| Fitting-Ort                    | Fitting-Ort.                             | х                                                 | х                                                     |
| Fitting-System                 | Fitting-System.                          |                                                   |                                                       |

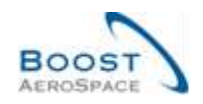

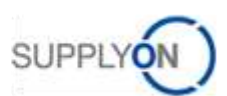

| Flex. Kopffeld 10         | Das Feld wird derzeit nicht durch Ihren   |   |   |
|---------------------------|-------------------------------------------|---|---|
|                           | Kunden verwendet.                         |   |   |
| Flex. Kopffeld 4          | Das Feld wird derzeit nicht durch Ihren   |   |   |
|                           | Kunden verwendet.                         |   |   |
| Flex. Kopffeld 5          | Das Feld wird derzeit nicht durch Ihren   |   |   |
|                           | Kunden verwendet.                         |   |   |
| Flex. Kopffeld 6          | Das Feld wird derzeit nicht durch Ihren   |   |   |
|                           | Kunden verwendet.                         |   |   |
| Flex. Kopffeld 7          | Das Feld wird derzeit nicht durch Ihren   |   |   |
|                           | Kunden verwendet.                         |   |   |
| Flex. Kopffeld 8          | Das Feld wird derzeit nicht durch Ihren   |   |   |
|                           | Kunden verwendet.                         |   |   |
| Flex. Kopffeld 9          | Das Feld wird derzeit nicht durch Ihren   |   |   |
|                           | Kunden verwendet.                         |   |   |
| Flexibles Feld 10         | Das Feld wird derzeit nicht durch Ihren   |   |   |
|                           | Kunden verwendet.                         |   |   |
| Flexibles Feld 3          | Das Feld wird derzeit nicht durch Ihren   |   |   |
|                           | Kunden verwendet.                         |   |   |
| Flexibles Feld 4          | Das Feld wird derzeit nicht durch Ihren   |   |   |
|                           | Kunden verwendet.                         |   |   |
| Flexibles Feld 5          | Das Feld wird derzeit nicht durch Ihren   |   |   |
|                           | Kunden verwendet.                         |   |   |
| Flexibles Feld 6          | Das Feld wird derzeit nicht durch Ihren   |   |   |
|                           | Kunden verwendet.                         |   |   |
| Flexibles Feld 7          | Das Feld wird derzeit nicht durch Ihren   |   |   |
|                           | Kunden verwendet.                         |   |   |
| Flexibles Feld 8          | Das Feld wird derzeit nicht durch Ihren   |   |   |
|                           | Kunden verwendet.                         |   |   |
| Flexibles Feld 9          | Das Feld wird derzeit nicht durch Ihren   |   |   |
|                           | Kunden verwendet.                         |   |   |
| Gesamtsumme               | Auf den Liefermengen basierende           | х | х |
| Bestelleinteilung         | Gesamtsumme der Bestelleinteilung.        |   |   |
| Herstellungsverfahren     | Verfahren der Herstellung.                |   |   |
| Heruntergeladen (seit der | Zeigt an, dass der Datensatz seit der     |   |   |
| letzten Aktualisierung)   | letzten Aktualisierung/Anderung vom       |   |   |
|                           | Lieferanten heruntergeladen wurde.        |   |   |
| Incoterm Position         | Incoterm Position.                        | х | х |
| Kit geändert              | Kit geändert.                             | х |   |
| Kit-Komponente            | Kit-Komponente.                           | х | х |
| Kit-Kopfdaten             | Kit-Kopfdaten.                            | х | х |
| Kollaborationsakteur      | Anwender, der die Kollaboration initiiert |   |   |
|                           | hat (falls zutreffend).                   |   |   |
| Kommentar                 | Kommentar.                                |   |   |
| Kommentar auf Kopfebene   | Kommentar auf Kopfebene vorhanden.        |   |   |
| vorhanden                 |                                           |   |   |
| KonfigVersion/Rang        | Konfiguration Version/Rang.               | х | х |
| Konfigurationsopt.        | Konfigurationsopt.                        | х | х |
| Konfigurationsstand.      | Konfigurationsstand.                      | х | х |
| Kontrollnummer            | Kontrollnummer.                           |   |   |
| Kundengr.                 | Höchste Organisationsebene des Kunden.    |   | х |
| Kundenorg.                | Schlüssel Organisation Kunde.             | х |   |
| Kundenreferenz            | Kundenreferenz.                           |   |   |

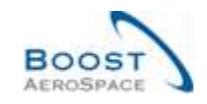

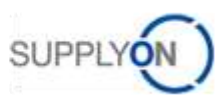

| Löschkennzeichen                                                                                                    | ERP Löschkennzeichen.                                                                                                    |                                                                                                    |                                                          |
|----------------------------------------------------------------------------------------------------|----------------------------------------------------------------------------------------------------|----------------------------------------------------------------------------------------------------|----------------------------------------------------------|
| Lagerort                                                                                                    | Lagerort.                                                                                                    |                                                                                                    |                                                          |
| Letzte vereinbarte                                                                                                    | Letzte vereinbarte Liefermenge.                                                                                                    |                                                                                                    |                                                          |
| Liefermenge                                                                                                    |                                                                                                    |                                                                                                    |                                                          |
| Letzte vereinbarte zugesagte                                                                                                    | Letzte vereinbarte zugesagte Menge.                                                                                                    |                                                                                                    |                                                          |
| Menge                                                                                                    |                                                                                                    |                                                                                                    |                                                          |
| Letztes Änderungsdatum                                                                                                    | Letztes Änderungsdatum                                                                                                    |                                                                                                    |                                                          |
| Bestellkopfdaten                                                                                                    | Bestellkopfdaten.                                                                                                    |                                                                                                    |                                                          |
| Letztes Änderungsdatum der                                                                                                    | Letztes Änderungsdatum der Eint.                                                                                                    | х                                                                                                    | х                                                        |
| Eint.                                                                                                    |                                                                                                    |                                                                                                    |                                                          |
| Letztes Veröffentlichungsdat.                                                                                                    | Erstellungsdatum des Datensatzes in der                                                                                                    |                                                                                                    |                                                          |
| Bestelleint.                                                                                                    | AirSupply Datenbank.                                                                                                    |                                                                                                    |                                                          |
| Letztes vereinbartes                                                                                                    | Letztes vereinbartes Lieferdatum.                                                                                                    |                                                                                                    |                                                          |
| Lieferdatum                                                                                                    |                                                                                                    |                                                                                                    |                                                          |
| Letztes vereinbartes                                                                                                    | Letztes vereinbartes zugesagtes                                                                                                    |                                                                                                    |                                                          |
| zugesagtes Lieferdatum                                                                                                    | Lieferdatum.                                                                                                    |                                                                                                    |                                                          |
| Lieferantennr.                                                                                                    | Harmonisierte ERP Lieferantenummer.                                                                                                    | х                                                                                                    |                                                          |
| Lieferantenreferenz                                                                                                    | Lieferantenreferenz.                                                                                                    |                                                                                                    |                                                          |
| Lieferdatum                                                                                                    | Lieferdatum.                                                                                                    | х                                                                                                    | х                                                        |
| Liefermenge                                                                                                    | Liefermenge.                                                                                                    | х                                                                                                    | х                                                        |
| Liefervereinbarungsnummer                                                                                                    | Liefervereinbarungsnummer.                                                                                                    |                                                                                                    |                                                          |
| Lieferzeitbasiertes                                                                                                    | Spätestes Lieferdatum der                                                                                                    |                                                                                                    |                                                          |
| Lieferdatum                                                                                                    | Bestelleinteilung basierend auf der                                                                                                    |                                                                                                    |                                                          |
|                                                                                                    | Lieferzeit. Wird nur zur Überprüfung eines                                                                                                    |                                                                                                    |                                                          |
|                                                                                                    | eventuellen Malus in der                                                                                                    |                                                                                                    |                                                          |
|                                                                                                    | Lieferantenbewertung verwendet.                                                                                                    |                                                                                                    |                                                          |
| Lokale Lief. Nr.                                                                                                    | Lokale ERP Lieferantenummer.                                                                                                    | х                                                                                                    |                                                          |
| MRP Bereich                                                                                                    | MRP Bereich.                                                                                                    |                                                                                                    |                                                          |
|                                                                                                    |                                                                                                    |                                                                                                    |                                                          |
| Materialbeschr. Kunde                                                                                                    | Materialbeschreibung des Kunden.                                                                                                    | х                                                                                                    | х                                                        |
| Materialbeschr. Kunde<br>Materialbeschr. Lief.                                                                                                    | Materialbeschreibung des Kunden.<br>Materialbeschreibung des Lieferanten.                                                                                                    | x<br>x                                                                                                    | x<br>x                                                   |
| Materialbeschr. Kunde<br>Materialbeschr. Lief.<br>Materialnr. Kunde                                                                                                    | Materialbeschreibung des Kunden.<br>Materialbeschreibung des Lieferanten.<br>Materialnummer des Kunden.                                                                                                    | x<br>x<br>x                                                                                                    | x<br>x<br>x                                              |
| Materialbeschr. Kunde<br>Materialbeschr. Lief.<br>Materialnr. Kunde<br>Materialnr. Lief.                                                                                                    | Materialbeschreibung des Kunden.<br>Materialbeschreibung des Lieferanten.<br>Materialnummer des Kunden.<br>Materialnummer des Lieferanten.                                                                                                    | X<br>X<br>X<br>X<br>X                                                                                                    | x<br>x<br>x<br>x                                         |
| Materialbeschr. Kunde<br>Materialbeschr. Lief.<br>Materialnr. Kunde<br>Materialnr. Lief.<br>Mengeneinheit                                                                                                    | Materialbeschreibung des Kunden.<br>Materialbeschreibung des Lieferanten.<br>Materialnummer des Kunden.<br>Materialnummer des Lieferanten.<br>Mengeneinheit Material.                                                                                                    | x<br>x<br>x<br>x<br>x<br>x<br>x                                                                                                    | X<br>X<br>X<br>X<br>X                                    |
| Materialbeschr. Kunde<br>Materialbeschr. Lief.<br>Materialnr. Kunde<br>Materialnr. Lief.<br>Mengeneinheit<br>Mengenumrechnungsnenner                                                                                                    | Materialbeschreibung des Kunden.<br>Materialbeschreibung des Lieferanten.<br>Materialnummer des Kunden.<br>Materialnummer des Lieferanten.<br>Mengeneinheit Material.<br>Nenner für die Umrechnung von                                                                                                    | x<br>x<br>x<br>x<br>x<br>x                                                                                                    | X<br>X<br>X<br>X<br>X                                    |
| Materialbeschr. Kunde<br>Materialbeschr. Lief.<br>Materialnr. Kunde<br>Materialnr. Lief.<br>Mengeneinheit<br>Mengenumrechnungsnenner                                                                                                    | Materialbeschreibung des Kunden.<br>Materialbeschreibung des Lieferanten.<br>Materialnummer des Kunden.<br>Materialnummer des Lieferanten.<br>Mengeneinheit Material.<br>Nenner für die Umrechnung von<br>Bestellpreiseinheit in Bestelleinheit.                                                                                                    | x       x       x       x       x       x                                                                                                    | x<br>x<br>x<br>x<br>x<br>x                               |
| Materialbeschr. Kunde<br>Materialbeschr. Lief.<br>Materialnr. Kunde<br>Materialnr. Lief.<br>Mengeneinheit<br>Mengenumrechnungsnenner<br>Mengenumrechnungszähler                                                                                                    | Materialbeschreibung des Kunden.<br>Materialbeschreibung des Lieferanten.<br>Materialnummer des Kunden.<br>Materialnummer des Lieferanten.<br>Mengeneinheit Material.<br>Nenner für die Umrechnung von<br>Bestellpreiseinheit in Bestelleinheit.<br>Zähler für die Umrechnung von                                                                                                    | x<br>x<br>x<br>x<br>x<br>x                                                                                                    | x<br>x<br>x<br>x<br>x<br>x                               |
| Materialbeschr. Kunde<br>Materialbeschr. Lief.<br>Materialnr. Kunde<br>Materialnr. Lief.<br>Mengeneinheit<br>Mengenumrechnungsnenner<br>Mengenumrechnungszähler                                                                                                    | Materialbeschreibung des Kunden.Materialbeschreibung des Lieferanten.Materialnummer des Kunden.Materialnummer des Lieferanten.Mengeneinheit Material.Nenner für die Umrechnung von<br>Bestellpreiseinheit in Bestelleinheit.Zähler für die Umrechnung von<br>Bestellpreiseinheit in Bestelleinheit.                                                                                                    | x       x       x       x       x                                                                                                    | x<br>x<br>x<br>x<br>x                                    |
| Materialbeschr. Kunde<br>Materialbeschr. Lief.<br>Materialnr. Kunde<br>Materialnr. Lief.<br>Mengeneinheit<br>Mengenumrechnungsnenner<br>Mengenumrechnungszähler<br>Name Gruppe Lieferant                                                                                                    | Materialbeschreibung des Kunden.Materialbeschreibung des Lieferanten.Materialnummer des Kunden.Materialnummer des Lieferanten.Mengeneinheit Material.Nenner für die Umrechnung vonBestellpreiseinheit in Bestelleinheit.Zähler für die Umrechnung vonBestellpreiseinheit in Bestelleinheit.Höchste Organisationsebene des                                                                                                    | x       x       x       x       x       x                                                                                                    | x<br>x<br>x<br>x<br>x                                    |
| Materialbeschr. Kunde<br>Materialbeschr. Lief.<br>Materialnr. Kunde<br>Materialnr. Lief.<br>Mengeneinheit<br>Mengenumrechnungsnenner<br>Mengenumrechnungszähler<br>Name Gruppe Lieferant                                                                                                    | Materialbeschreibung des Kunden.Materialbeschreibung des Lieferanten.Materialnummer des Kunden.Materialnummer des Lieferanten.Mengeneinheit Material.Nenner für die Umrechnung von<br>Bestellpreiseinheit in Bestelleinheit.Zähler für die Umrechnung von<br>Bestellpreiseinheit in Bestelleinheit.Höchste Organisationsebene des<br>Lieferanten.                                                                                                    | x x x x x x x                                                                                                    | x<br>x<br>x<br>x<br>x                                    |
| Materialbeschr. Kunde<br>Materialbeschr. Lief.<br>Materialnr. Kunde<br>Materialnr. Lief.<br>Mengeneinheit<br>Mengenumrechnungsnenner<br>Mengenumrechnungszähler<br>Name Gruppe Lieferant<br>Name des Endkunden                                                                                                    | Materialbeschreibung des Kunden.Materialbeschreibung des Lieferanten.Materialnummer des Kunden.Materialnummer des Lieferanten.Mengeneinheit Material.Nenner für die Umrechnung von<br>Bestellpreiseinheit in Bestelleinheit.Zähler für die Umrechnung von<br>Bestellpreiseinheit in Bestelleinheit.Höchste Organisationsebene des<br>Lieferanten.Name des Endkunden.                                                                                                    | x       x       x       x       x                                                                                                    | x<br>x<br>x<br>x<br>x                                    |
| Materialbeschr. Kunde<br>Materialbeschr. Lief.<br>Materialnr. Kunde<br>Materialnr. Lief.<br>Mengeneinheit<br>Mengenumrechnungsnenner<br>Mengenumrechnungszähler<br>Name Gruppe Lieferant<br>Name des Endkunden<br>Neu für Kunde                                                                                                    | Materialbeschreibung des Kunden.Materialbeschreibung des Lieferanten.Materialnummer des Kunden.Materialnummer des Lieferanten.Mengeneinheit Material.Nenner für die Umrechnung von<br>Bestellpreiseinheit in Bestelleinheit.Zähler für die Umrechnung von<br>Bestellpreiseinheit in Bestelleinheit.Höchste Organisationsebene des<br>Lieferanten.Name des Endkunden.Legt fest, ob der Datensatz aktuell                                                                                                    | x x x x x x x x x x x x x x x x x x x                                                                                                    | x<br>x<br>x<br>x<br>x<br>x                               |
| Materialbeschr. Kunde<br>Materialbeschr. Lief.<br>Materialnr. Kunde<br>Materialnr. Lief.<br>Mengeneinheit<br>Mengenumrechnungsnenner<br>Mengenumrechnungszähler<br>Name Gruppe Lieferant<br>Name des Endkunden<br>Neu für Kunde                                                                                                    | Materialbeschreibung des Kunden.         Materialbeschreibung des Lieferanten.         Materialnummer des Kunden.         Materialnummer des Lieferanten.         Materialnummer des Lieferanten.         Mengeneinheit Material.         Nenner für die Umrechnung von         Bestellpreiseinheit in Bestelleinheit.         Zähler für die Umrechnung von         Bestellpreiseinheit in Bestelleinheit.         Höchste Organisationsebene des         Lieferanten.         Name des Endkunden.         Legt fest, ob der Datensatz aktuell         Änderungen enthält, die vom Kunden                                                                                                    | x<br>x<br>x<br>x<br>x<br>x                                                                                                    | x<br>x<br>x<br>x<br>x<br>x<br>x<br>x<br>x<br>x           |
| Materialbeschr. Kunde<br>Materialbeschr. Lief.<br>Materialnr. Kunde<br>Materialnr. Lief.<br>Mengeneinheit<br>Mengenumrechnungsnenner<br>Mengenumrechnungszähler<br>Name Gruppe Lieferant<br>Name des Endkunden<br>Neu für Kunde                                                                                                    | Materialbeschreibung des Kunden.Materialbeschreibung des Lieferanten.Materialnummer des Kunden.Materialnummer des Lieferanten.Mengeneinheit Material.Nenner für die Umrechnung von<br>Bestellpreiseinheit in Bestelleinheit.Zähler für die Umrechnung von<br>Bestellpreiseinheit in Bestelleinheit.Höchste Organisationsebene des<br>Lieferanten.Name des Endkunden.Legt fest, ob der Datensatz aktuell<br>Änderungen enthält, die vom Kunden<br>durchgesehen werden sollten.                                                                                                    | x       x       x       x       x       x       x       x       x       x       x                                                                                                    | x<br>x<br>x<br>x<br>x<br>x                               |
| Materialbeschr. Kunde<br>Materialbeschr. Lief.<br>Materialnr. Kunde<br>Materialnr. Lief.<br>Mengeneinheit<br>Mengenumrechnungsnenner<br>Mengenumrechnungszähler<br>Name Gruppe Lieferant<br>Name des Endkunden<br>Neu für Kunde<br>Neu für Lief.                                                                                                    | Materialbeschreibung des Kunden.Materialbeschreibung des Lieferanten.Materialnummer des Kunden.Materialnummer des Lieferanten.Mengeneinheit Material.Nenner für die Umrechnung vonBestellpreiseinheit in Bestelleinheit.Zähler für die Umrechnung vonBestellpreiseinheit in Bestelleinheit.Höchste Organisationsebene desLieferanten.Name des Endkunden.Legt fest, ob der Datensatz aktuellÄnderungen enthält, die vom Kundendurchgesehen werden sollten.Legt fest, ob der Datensatz aktuell                                                                                                    | x       x       x       x       x       x       x       x       x       x       x       x       x       x       x                                                                                                          | x<br>x<br>x<br>x<br>x<br>x<br>x<br>x<br>x<br>x<br>x<br>x |
| Materialbeschr. Kunde<br>Materialbeschr. Lief.<br>Materialnr. Kunde<br>Materialnr. Lief.<br>Mengeneinheit<br>Mengenumrechnungsnenner<br>Mengenumrechnungszähler<br>Name Gruppe Lieferant<br>Name des Endkunden<br>Neu für Kunde                                                                                                    | Materialbeschreibung des Kunden.Materialbeschreibung des Lieferanten.Materialnummer des Kunden.Materialnummer des Lieferanten.Mengeneinheit Material.Nenner für die Umrechnung von<br>Bestellpreiseinheit in Bestelleinheit.Zähler für die Umrechnung von<br>Bestellpreiseinheit in Bestelleinheit.Höchste Organisationsebene des<br>Lieferanten.Name des Endkunden.Legt fest, ob der Datensatz aktuell<br>Änderungen enthält, die vom Kunden<br>durchgesehen werden sollten.Legt fest, ob der Datensatz aktuell<br>Änderungen enthält, die vom Lieferanten                                                                                                    | x       x       x       x       x       x       x       x       x       x       x       x       x       x       x       x       x       x                                                                                                         | x<br>x<br>x<br>x<br>x<br>x<br>x<br>x<br>x<br>x           |
| Materialbeschr. Kunde<br>Materialbeschr. Lief.<br>Materialnr. Kunde<br>Materialnr. Lief.<br>Mengeneinheit<br>Mengenumrechnungsnenner<br>Mengenumrechnungszähler<br>Name Gruppe Lieferant<br>Name des Endkunden<br>Neu für Kunde                                                                                                    | Materialbeschreibung des Kunden.Materialbeschreibung des Lieferanten.Materialnummer des Kunden.Materialnummer des Lieferanten.Mengeneinheit Material.Nenner für die Umrechnung von<br>Bestellpreiseinheit in Bestelleinheit.Zähler für die Umrechnung von<br>Bestellpreiseinheit in Bestelleinheit.Höchste Organisationsebene des<br>Lieferanten.Name des Endkunden.Legt fest, ob der Datensatz aktuell<br>Änderungen enthält, die vom Kunden<br>durchgesehen werden sollten.Legt fest, ob der Datensatz aktuell<br>Änderungen enthält, die vom Lieferanten<br>durchgesehen werden sollten.                                                                                                    | x         x         x         x         x         x         x         x         x         x         x         x         x         x         x         x         x         x         x         x         x         x         x         x         x | x x x x x x x x x x x x x x x x x x x                    |
| Materialbeschr. Kunde<br>Materialbeschr. Lief.<br>Materialnr. Kunde<br>Materialnr. Lief.<br>Mengeneinheit<br>Mengenumrechnungsnenner<br>Mengenumrechnungszähler<br>Name Gruppe Lieferant<br>Name des Endkunden<br>Neu für Kunde<br>Neu für Lief.                                                                                                    | Materialbeschreibung des Kunden.Materialbeschreibung des Lieferanten.Materialnummer des Kunden.Materialnummer des Lieferanten.Mengeneinheit Material.Nenner für die Umrechnung von<br>Bestellpreiseinheit in Bestelleinheit.Zähler für die Umrechnung von<br>Bestellpreiseinheit in Bestelleinheit.Höchste Organisationsebene des<br>Lieferanten.Name des Endkunden.Legt fest, ob der Datensatz aktuell<br>Änderungen enthält, die vom Kunden<br>durchgesehen werden sollten.Legt fest, ob der Datensatz aktuell<br>Änderungen enthält, die vom Lieferanten<br>durchgesehen werden sollten.                                                                                                    | X X X X X X X X X X X X X X X X X X X                                                                                                    | x x x x x x x x x x x x x x x x x x x                    |
| Materialbeschr. Kunde<br>Materialbeschr. Lief.<br>Materialnr. Kunde<br>Materialnr. Lief.<br>Mengeneinheit<br>Mengenumrechnungsnenner<br>Mengenumrechnungszähler<br>Name Gruppe Lieferant<br>Name des Endkunden<br>Neu für Kunde<br>Neu für Lief.                                                                                                    | Materialbeschreibung des Kunden.Materialbeschreibung des Lieferanten.Materialnummer des Kunden.Materialnummer des Lieferanten.Mengeneinheit Material.Nenner für die Umrechnung von<br>Bestellpreiseinheit in Bestelleinheit.Zähler für die Umrechnung von<br>Bestellpreiseinheit in Bestelleinheit.Höchste Organisationsebene des<br>Lieferanten.Name des Endkunden.Legt fest, ob der Datensatz aktuell<br>Änderungen enthält, die vom Kunden<br>durchgesehen werden sollten.Legt fest, ob der Datensatz aktuell<br>Änderungen enthält, die vom Lieferanten<br>durchgesehen werden sollten.Nummer des letzten Wareneingangs.                                                                                                    | X X X X X X X X X X X X X X X X X X X                                                                                                    | x x x x x x x x x x x x x x x x x x                      |
| Materialbeschr. Kunde<br>Materialbeschr. Lief.<br>Materialnr. Kunde<br>Materialnr. Lief.<br>Mengeneinheit<br>Mengenumrechnungsnenner<br>Mengenumrechnungszähler<br>Name Gruppe Lieferant<br>Name des Endkunden<br>Neu für Kunde<br>Neu für Lief.<br>Neu für Lief.                                                                                    | Materialbeschreibung des Kunden.Materialbeschreibung des Lieferanten.Materialnummer des Kunden.Materialnummer des Lieferanten.Mengeneinheit Material.Nenner für die Umrechnung von<br>Bestellpreiseinheit in Bestelleinheit.Zähler für die Umrechnung von<br>Bestellpreiseinheit in Bestelleinheit.Höchste Organisationsebene des<br>Lieferanten.Name des Endkunden.Legt fest, ob der Datensatz aktuell<br>Änderungen enthält, die vom Kunden<br>durchgesehen werden sollten.Legt fest, ob der Datensatz aktuellÄnderungen enthält, die vom Lieferanten<br>durchgesehen werden sollten.Logt fest, ob der Datensatz aktuellÄnderungen enthält, die vom Lieferanten<br>durchgesehen werden sollten.Legt fest, ob der Datensatz aktuellÄnderungen enthält, die vom Lieferanten<br>durchgesehen werden sollten.Die fer fest of der Datensatz aktuellÄnderungen enthält, die vom Lieferanten<br>durchgesehen werden sollten.Ordering Officer Code.                                                                                                    | X X X X X X X X X X X X X X X X X X X                                                                                                    | x x x x x x x x x x x x x x x x x x x                    |
| Materialbeschr. Kunde<br>Materialbeschr. Lief.<br>Materialnr. Kunde<br>Materialnr. Lief.<br>Mengeneinheit<br>Mengenumrechnungsnenner<br>Mengenumrechnungszähler<br>Name Gruppe Lieferant<br>Name des Endkunden<br>Neu für Kunde<br>Neu für Kunde<br>Neu für Lief.<br>Nr. letzter Wareneing.<br>Ord. Off. Code<br>Ord. Off. Name                      | Materialbeschreibung des Kunden.         Materialbeschreibung des Lieferanten.         Materialnummer des Kunden.         Materialnummer des Lieferanten.         Mengeneinheit Material.         Nenner für die Umrechnung von         Bestellpreiseinheit in Bestelleinheit.         Zähler für die Umrechnung von         Bestellpreiseinheit in Bestelleinheit.         Höchste Organisationsebene des         Lieferanten.         Name des Endkunden.         Legt fest, ob der Datensatz aktuell         Änderungen enthält, die vom Kunden         durchgesehen werden sollten.         Legt fest, ob der Datensatz aktuell         Änderungen enthält, die vom Lieferanten         durchgesehen werden sollten.         Legt fest, ob der Datensatz aktuell         Änderungen enthält, die vom Lieferanten         durchgesehen werden sollten.         Legt fest, ob der Datensatz aktuell         Änderungen enthält, die vom Lieferanten         durchgesehen werden sollten.         Nummer des letzten Wareneingangs.         Ordering Officer Code.         Ordering Officer Name. | X X X X X X X X X X X X X X X X X X X                                                                                                    | x x x x x x x x x x x x x x x x x x x                    |
| Materialbeschr. Kunde<br>Materialbeschr. Lief.<br>Materialnr. Kunde<br>Materialnr. Lief.<br>Mengeneinheit<br>Mengenumrechnungsnenner<br>Mengenumrechnungszähler<br>Name Gruppe Lieferant<br>Name des Endkunden<br>Neu für Kunde<br>Neu für Kunde<br>Neu für Lief.<br>Nr. letzter Wareneing.<br>Ord. Off. Code<br>Ord. Off. Name<br>Ord. Off. Telefon | Materialbeschreibung des Kunden.<br>Materialbeschreibung des Lieferanten.<br>Materialnummer des Kunden.<br>Materialnummer des Lieferanten.<br>Mengeneinheit Material.<br>Nenner für die Umrechnung von<br>Bestellpreiseinheit in Bestelleinheit.<br>Zähler für die Umrechnung von<br>Bestellpreiseinheit in Bestelleinheit.<br>Höchste Organisationsebene des<br>Lieferanten.<br>Name des Endkunden.<br>Legt fest, ob der Datensatz aktuell<br>Änderungen enthält, die vom Kunden<br>durchgesehen werden sollten.<br>Legt fest, ob der Datensatz aktuell<br>Änderungen enthält, die vom Lieferanten<br>durchgesehen werden sollten.<br>Nummer des letzten Wareneingangs.<br>Ordering Officer Code.<br>Ordering Officer Telefon.                                                                                                    | X X X X X X X X X X X X X X X X X X X                                                                                                    | x x x x x x x x x x x x x x x x x x x                    |

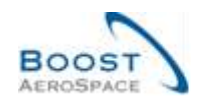

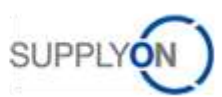

| Organisation Kunde          | Organisatorische Teileinheit von              | x | х |
|-----------------------------|-----------------------------------------------|---|---|
|                             | "Kundengruppe".                               |   |   |
| Organisation Lief.          | Organisatorische Teileinheit von "Gruppe      |   |   |
|                             | Lieferant".                                   |   |   |
| Planercode Lieferant        | Planercode Lieferant.                         |   | х |
| Preis                       | Preis.                                        | x | х |
| Preiseinheit                | Anzahl der Einheiten, für die der Preis gilt. | x | х |
| Preismengeneinheit          | Mengeneinheit, für die der Preis gilt.        | x | х |
| Produktionsbestellnummer    | Produktionsbestellnummer.                     |   |   |
| Programm / MSN              | Projekt-/Programmname und                     | x | х |
|                             | Seriennummer Hersteller.                      |   |   |
| Qualitätsvertragsnummer     | Qualitätsvertragsnummer.                      |   |   |
| Quelle der Veröffentlichung | Quelle der Veröffentlichung.                  |   |   |
| Referenznummer              | Referenznummer Unternehmen.                   |   |   |
| Unternehmen                 |                                               |   |   |
| Start der Kollab.           | Startdatum der Kollaborationsaktivität.       |   |   |
| Startdatum Vereinbarung     | Startdatum Vereinbarung.                      |   |   |
| Status                      | Kollaborationsstatus Bestelleinteilung.       | x | Х |
| Teilenummer Lieferant       | Teilenummer Lieferant.                        |   |   |
| USt-Identifikationsnummer   | USt-Identifikationsnummer.                    |   |   |
| Unternehmenscode            | Unternehmenscode.                             |   |   |
| Veröffentlichungsdatum      | Veröffentlichungsdatum Bestellung.            |   |   |
| Bestellung                  |                                               |   |   |
| Verbliebene, noch zu        | Noch nicht erhaltene Liefermenge.             | x | x |
| ernaltende Wenge            |                                               |   |   |
| Verbliebene, noch zu        | Noch nicht verschickte Liefermenge.           | X | X |
| Versendete Menge            | Vereendete Menge                              |   | × |
| Versendete Wenge            | Versendete Menge.                             | X | X |
| Vertragenesition            | Vertragenesition                              | X | X |
| Vertricksouffrag            | Vertriebeeuftreg                              | X | X |
| Vertriebsauftrageposition   | Vertriebsauftragenesition                     | X | X |
| Vertriebsautragsposition    | Vertriebsauftragsposition.                    |   |   |
| Wöhrung                     |                                               |   | X |
| Waroparuppo                 | EPD Materialaruppo                            | X | X |
| Work Kundo                  | Niedrigete Organizationschans des             | X | X |
| Werk Runde.                 | Kunden (Teileinheit der                       |   |   |
|                             | "Kundengraanisation")                         |   |   |
| Werk Lieferant              | Niedrigste Organisationsebene des             |   |   |
|                             | Lieferanten (Teileinheit von "Organisation    |   |   |
|                             | Lieferant")                                   |   |   |
| Werk Stadt Lieferant        | Verkettung von Werk Lieferant und Stadt       | x |   |
|                             | Lieferant.                                    |   |   |
| Zertifikat-Tvp              | Vom Kunden verlangter Typ von Zertifikat      |   |   |
|                             | (Freigabebescheinigung oder                   |   |   |
|                             | Konformitätserklärung).                       |   |   |
| Zielmenge                   | Zielmenge.                                    |   |   |
| Zugesagte Menge             | Zugesagte Menge.                              | x | x |
| Zugesagtes Datum            | Zugesagtes Datum.                             | x | x |
|                             |                                               | 1 | I |

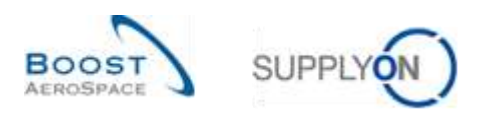

# 5.1.5 Tabelle ,Zusammenfassung VMI'

| GUI Name                   | Beschreibung                             | Wird<br>standard<br>mäßig<br>angezeigt<br>(Kunde) | Wird<br>standard<br>mäßig<br>angezeigt<br>(Lieferant) |
|----------------------------|------------------------------------------|---------------------------------------------------|-------------------------------------------------------|
| Bestand                    | Summe des verfügbaren Bestands.          | x                                                 | X                                                     |
| Bestandstyp                | Mithilfe der Reichweite in Tagen         | x                                                 | x                                                     |
|                            | verwaltetes Material.                    |                                                   |                                                       |
| Diff. zum Min.             | Differenz zum Minimum.                   | х                                                 | Х                                                     |
| ERP Werk                   | ERP Werkscode.                           | х                                                 | х                                                     |
| Faktor Auslösepunkt gepl.  | Faktor Auslösepunkt gepl.                |                                                   |                                                       |
| Zugänge                    | Zugänge.                                 |                                                   |                                                       |
| Faktor Menge für gepl.     | Faktor Menge für gepl. Zugänge.          |                                                   |                                                       |
| Zugänge                    |                                          |                                                   |                                                       |
| Flexibles Feld 1 Kunde     | Flexibles Feld 1 Kunde.                  |                                                   |                                                       |
| Flexibles Feld 1 Lieferant | Flexibles Feld 1 Lieferant.              |                                                   |                                                       |
| Flexibles Feld 2 Kunde     | Flexibles Feld 2 Kunde.                  |                                                   |                                                       |
| Flexibles Feld 2 Lieferant | Flexibles Feld 2 Lieferant.              |                                                   |                                                       |
| In-Transit                 | In-Transit.                              |                                                   |                                                       |
| In-Transit-Bestand heute   | In-Transit-Bestand heute.                |                                                   |                                                       |
| Kommentar                  | Kommentar.                               |                                                   |                                                       |
| Konsignationsbest. QS      | Konsignationsbestand QS (Quality Stock). |                                                   |                                                       |
| Konsignationsbest. frei    | Konsignationsbestand frei.               |                                                   |                                                       |
| Konsignationsbest.         | Konsignationsbestand gesperrt.           |                                                   |                                                       |
| gesperrt                   |                                          |                                                   |                                                       |
| Kundenbest. QS             | Kundenbestand QS (Quality Stock).        |                                                   |                                                       |
| Kundenbest. frei           | Kundenbestand frei.                      |                                                   |                                                       |
| Kundenbest. gesperrt       | Kundenbestand gesperrt.                  |                                                   |                                                       |
| Kundengr.                  | Höchste Organisationsebene des Kunden.   |                                                   | x                                                     |
| Kundenorg.                 | Schlüssel Organisation Kunde.            | Х                                                 | Х                                                     |
| Lieferantennr.             | Harmonisierte ERP                        |                                                   |                                                       |
|                            | Lieferantenummer.                        |                                                   |                                                       |
| Lokale Lief. Nr.           | Lokale ERP Lieferantenummer.             | х                                                 |                                                       |
| Materialbeschr. Kunde      | Materialbeschreibung des Kunden.         | х                                                 | х                                                     |
| Materialbeschr. Lief.      | Materialbeschreibung des Lieferanten.    | x                                                 | x                                                     |
| Materialnr. Kunde          | Materialnummer des Kunden.               | х                                                 | х                                                     |
| Materialnr. Lief.          | Materialnummer des Lieferanten.          | х                                                 | х                                                     |
| Max.                       | Maximalbestand.                          | х                                                 | х                                                     |
| Meldung                    | Meldebestand.                            |                                                   | х                                                     |
| Min.                       | Mindestbestand.                          | х                                                 | х                                                     |
| Mindestliefermenge         | Mindestliefermenge.                      |                                                   |                                                       |
| Name Gruppe Lieferant      | Höchste Organisationsebene des           |                                                   |                                                       |
|                            | Lieferanten.                             |                                                   |                                                       |
| Ord. Off. Code             | Ordering Officer Code.                   | х                                                 | х                                                     |
| Ord. Off. Name             | Ordering Officer Name.                   |                                                   | x                                                     |
| Ord. Off. Telefon          | Ordering Officer Telefon.                |                                                   | x                                                     |

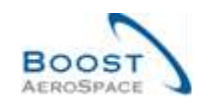

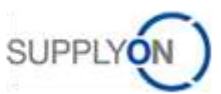

| Organisation Kunde          | Organisatorische Teileinheit von      |   |   |
|-----------------------------|---------------------------------------|---|---|
| 0                           | "Kundengruppe".                       |   |   |
| Organisation Lief.          | Organisatorische Teileinheit von      |   |   |
| -                           | "Gruppe Lieferant".                   |   |   |
| Planercode Lieferant        | Planercode Lieferant.                 |   | x |
| Reichw. in Tagen            | Reichweite in Tagen (ohne In-         |   |   |
|                             | Transit).                             |   |   |
| Reichw. in Tagen (incl. In- | Reichweite in Tagen (incl. In-        | х | х |
| Transit)                    | Transit).                             |   |   |
| Rundungsmenge               | Rundungsmenge.                        |   |   |
| Status                      | Rot \= Fehlteile, Gelb \= Unter Min., | х | х |
|                             | Grün \= Zwischen Min. und Max.,       |   |   |
|                             | Blau ∖= Über Max.                     |   |   |
| Transportzeit               | Transportzeit.                        |   |   |
| VMI-Mengeneinheit           | Im VMI-Prozess verwendete             | х | х |
|                             | Mengeneinheit.                        |   |   |
| Werk Kunde                  | Niedrigste Organisationsebene des     |   |   |
|                             | Kunden (Teileinheit der               |   |   |
|                             | "Kundenorganisation").                |   |   |
| Werk Lieferant              | Niedrigste Organisationsebene des     |   |   |
|                             | Lieferanten (Teileinheit von          |   |   |
|                             | "Organisation Lieferant").            |   |   |
| Werk_Stadt Lieferant        | Verkettung von Werk Lieferant und     | х |   |
|                             | Stadt Lieferant.                      |   |   |
| Zeitspanne                  | Zeitspanne des                        |   |   |
| Durchschnittsbedarf         | Durchschnittsbedarfs.                 |   |   |

### 5.2 Betreffende Dokumente

- [Ref. 3]: 03\_Dashboard\_Trainingshandbuch.
- [Ref. 6]: 05\_Bestellung\_Trainingshandbuch.
- [Ref. 6]: 06\_Versand\_Trainingshandbuch.
- [Ref. 8]: 08\_Gutschriften\_Trainingshandbuch.